# Benutzerhandbuch AC Servoregler YukonDrive® EtherCAT® CANopen

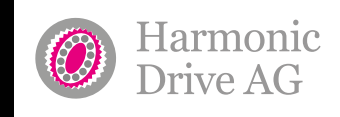

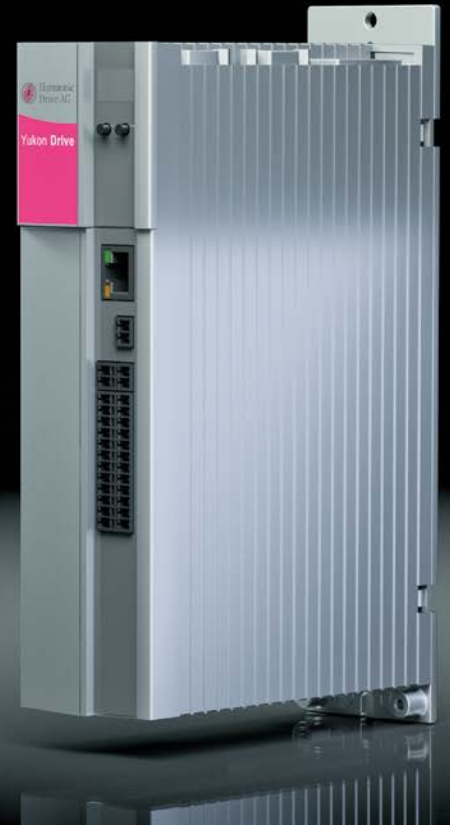

QUICKLINK www.harmonicdrive.de/1100

...just move it!

In dieser Dokumentation ist die Funktionalität folgender Geräte beschrieben: YukonDrive®-10xx-xDx-xx (CANopen) YukonDrive®-10xx-xAx-xx (EtherCAT®)

EtherCAT® ist eine eingetragene Marke und patentierte Technologie lizenziert durch die Beckhoff Automation GmbH, Deutschland.

## Inhalt

| 1.  | Allgemeines                                         | 4  |
|-----|-----------------------------------------------------|----|
| 1.1 | Maßnahmen zu Ihrer Sicherheit                       | 4  |
| 1.2 | Einleitung CANopen                                  | 5  |
| 1.3 | Einleitung EtherCAT <sup>®</sup>                    | 6  |
| 1.4 | Systemvoraussetzungen                               | 6  |
| 1.5 | Weiterführende Dokumentation                        | 6  |
| 2.  | Montage und Anschluss CANopen                       | 7  |
| 2.1 | Adresse einstellen                                  | 7  |
| 2.2 | Bedeutung der LEDs                                  | 9  |
| 2.3 | Installation                                        | 10 |
| 2.4 | Übertragungsgeschwindigkeiten                       |    |
| 2.5 | Anzeige der Betriebszustände über 7-Segmentanzeige  |    |
| 2.6 | Hardwarefreigabe                                    |    |
| З.  | Montage und Anschluss EtherCAT <sup>®</sup>         |    |
| 3.1 | Installation und Verkabelung                        | 14 |
| 3.2 | Pinbelegung der RJ-45 Buchse                        |    |
| 3.3 | Bedeutung der LEDs                                  |    |
| 3.4 | Anzeige der Betriebszustände über 7-Segmentanzeige  |    |
| 3.5 | Hardwarefreigabe                                    |    |
| 4.  | Inbetriebnahme und Konfiguration                    |    |
| 4.1 | Allgemeine Inbetriebnahme CANopen/EtherCAT®         |    |
|     | 4.1.1 Inbetriebnahme                                |    |
|     | 4.1.2 Ablauf der Inbetriebnahme                     |    |
|     | 4.1.3 Inbetriebnahme über DRIVE MANAGER             |    |
|     | 4.1.4 Auswahl der Betriebsart (Modes of Operation)  |    |
|     | 4.1.5 Funktionalität der Betriebsarten              |    |
|     | 4.1.6 Einstellen der Timingparameter                |    |
| 4.2 | CAN - spezifische Konfiguration                     |    |
|     | 4.2.1 Einstellen der Software-Adresse und Baudrate  |    |
|     | 4.2.2 Inbetriebnahmehinweise                        | 22 |
|     | 4.2.3 Test an übergeordneter Steuerung              | 22 |
|     | 4.2.4 Datenhandling                                 | 22 |
|     | 4.2.5 Steuerfunktionen                              | 23 |
|     | 4.3 Inbetriebnahme und Konfiguration EtherCAT®      | 23 |
| 5.  | Parametrieren der Geräte CANopen                    | 23 |
| 5.1 | Implementierte CiA-301-Funktionalität               | 23 |
|     | 5.1.1 Communication Objects                         | 23 |
|     | 5.1.2 Objektverzeichnis der CiA-301                 | 24 |
| 5.2 | Parameterkanal (Service Data Objects)               |    |
|     | 5.2.1 Datentypen                                    |    |
|     | 5.2.2 Darstellung der Datentypen im Steuerprotokoll |    |
|     | 5.2.3 Zugriff auf Geräteparameter                   | 27 |
| 5.3 | Beispiele zum SDO-Handling                          | 27 |
|     | 5.3.1 Parametersatz-Download                        |    |
| 5.4 | PDO-Transmission Types                              |    |

| 5.5      | Ereignisgesteuertes Versenden der TxPDO                          |           |
|----------|------------------------------------------------------------------|-----------|
| 5.6      | PDO-Mapping                                                      |           |
|          | 5.6.1 Mapping aligemein                                          | 55<br>44  |
| 57       | 5.6.2 Mappinginiweise                                            |           |
| J./      | ווכמונטבמניו עווגנוטוו                                           |           |
| 6.       | Parametrieren der Geräte EtherCAT <sup>®</sup>                   |           |
| 6.1      | Unterstützte EtherCAT®-Funktionalität                            |           |
| 6.2      | Konfiguration für den Betrieb an einer Steuerung                 |           |
| 7        | Implomentierte CiA-402-Eurktienslität                            | 40        |
| 7.<br>71 | Cerätesteuerung und Zustandemaschine                             | 40-<br>۱۸ |
| 7.1      | 711 Allgemeine Information                                       | 40<br>40  |
|          | 71.2 Zustandsmaschine                                            |           |
|          | 71.3 Gerätezustände                                              |           |
| 7.2      | Option codes                                                     |           |
| 7.3      | Device Control Objects                                           |           |
| 7.4      | Einheiten und Normierungen, Factor Group                         |           |
| 7.5      | E/A-Abbild                                                       |           |
|          | 7.5.1 Objekt 60FDh – Digitale Eingänge                           |           |
|          | 7.5.2 Objekt 2079h - MPRO_INPUT_STATE                            |           |
|          | 7.5.3 Ubjekt 208Fh - MRPU_UUTPUT_STATE                           |           |
|          | 7.5.4 Digitale Ausgalige via Felubus setzen                      |           |
|          |                                                                  |           |
| 8.       | Betriebsarten                                                    | 52        |
| 8.1      | CiA-402 kompatible Betriebsarten                                 | 52        |
|          | 8.1.1 Parametrierung des YukonDrive® für Ansteuerung via CiA-402 | 52        |
|          | 8.1.2 Steuerwort CiA-402                                         |           |
|          | 8.1.3 Statuswort CiA-402                                         |           |
| 8.2      | Betriebsarten mit Profilgenerierung im Antrieb                   |           |
|          | 8.2.1 Profile Velocity Mode                                      |           |
|          | 8.2.2 Profile Position Mode                                      | סכ<br>הח  |
|          | 8.2.4 Velocity Mode (II/f Betrieb)                               |           |
| 8.3      | Zyklische Betriebsarten. Profilgenerierung in der Steuerung      |           |
|          | 8.3.1 Interpolated Position Mode                                 |           |
|          | 8.3.2 Cyclic Synchronous Position Mode (nur EtherCAT®)           | 65        |
|          | 8.3.3 Cyclic Synchronous Velocity Mode (nur EtherCAT®)           |           |
|          | 8.3.4 Cyclic Synchronous Torque Mode (nur EtherCAT®)             | 67        |
|          | 8.3.5 Externe Drehzahl-/ Drehmoment Vorsteuerung                 | 67        |
| q        | Emergency Objects                                                | 69        |
| 91       | Fehlernuittierung allgemein                                      | 69        |
| 9.2      | Fehlerquittierung über Bussystem                                 |           |
|          |                                                                  |           |
| 10.      | lechnologiefunktionen                                            | /0        |
| 10.1     | IOUCH Probe                                                      | /U        |
|          | 10.1.1 Deschreibung der Herstenerspezifischen Implementierung    | /U/<br>دح |
| 10 7     | Rundtischfunktion                                                |           |
|          |                                                                  |           |
| 11.      | EDS-Datei, Objektverzeichnis, Parameterliste                     | 74        |
| 11.1     | EDS-Datei, Objektverzeichnis                                     | 74        |

## 1. Allgemeines

## 1.1 Maßnahmen zu Ihrer Sicherheit

Die Antriebsregler der YukonDrive®-Familie sind schnell und sicher zu handhaben.

#### Zu Ihrer eigenen Sicherheit und für die sichere Funktion Ihrer Maschine beachten Sie bitte unbedingt:

- Lesen Sie zuerst das Operating Manual!
- Sicherheitshinweise beachten!

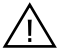

#### Von elektrischen Antrieben gehen grundsätzlich Gefahren aus: Elektrische Spannungen > 230 V/460 V:

- Auch 10 min. nach Netz-Aus können noch gefährlich hohe Spannungen anliegen. Deshalb auf Spannungsfreiheit pr
  üfen!
- rotierende Teile
- heiße Oberflächen

#### Ihre Qualifikation:

- Zur Vermeidung von Personen- und Sachschäden darf nur qualifiziertes Personal mit elektrotechnischer Ausbildung an dem Gerät arbeiten.
- Kenntnis der nationalen Unfallverhütungsvorschriften (z. B. VBG4 in Deutschland)
- Kenntnisse bzgl. Aufbau und Vernetzung mit dem Feldbus CAN-Bus

#### Beachten Sie bei der Installation:

- Anschlussbedingungen und technische Daten unbedingt einhalten.
- Normen zur elektrischen Installation, z. B. Leitungsquerschnitt, Schirmung, usw.
- Elektronische Bauteile und Kontakte nicht berühren (elektrostatische Entladung kann Bauteile zerstören).

## 1.2 Einleitung CANopen

CANopen ist ein auf dem seriellen Bussystem CAN (Controller Area Network) basierendes Vernetzungskonzept. CAN hat viele spezifische Vorteile, insbesondere die Multi-Master-Fähigkeit, die Echtzeitfähigkeit, das resistente Verhalten bei elektromagnetischen Störungen sowie die gute Verfügbarkeit und die niedrigen Kosten der Controller Chips. Diese Vorteile führten dazu, dass CAN auch in der Automatisierungstechnik ein weit verbreitetes Bussystem ist.

#### Einfache herstellerübergreifende Kommunikation

Eine Integration beliebiger Geräte in einem herstellerspezifischen Netz ist mit erheblichem Aufwand verbunden. Um dieses Problem zu lösen, ist CANopen entwickelt worden. Bei CANopen wird die Verwendung der CAN-Identifier (Nachrichtenadressen), das zeitliche Verhalten auf dem Bus, das Netzwerkmanagement (z. B. Systemstart und Teilnehmerüberwachung) sowie die Codierung der Dateninhalte einheitlich spezifiziert. Durch CANopen ist es möglich, Geräte unterschiedlicher Hersteller mit geringstem Aufwand in einem Netz kommunizieren zu lassen. CANopen nutzt eine Teilmenge der durch den CAL angebotenen Kommunikationsdienste zur Definition einer offenen Schnittstelle. Die ausgewählten CAL-Dienste werden sozusagen in einer Bedienungsanleitung zusammengefasst. Diese Anleitung heißt CANopen-Kommunikationsprofil.

#### CANopen-Funktionalität des YukonDrive®

Das CANopen-Kommunikationsprofil ist in der CiA-301 dokumentiert und regelt das "Wie" der Kommunikation. Hierbei wird in Prozess-Daten-Objekte (PDO's) und Service-Daten-Objekte (SDO's) unterschieden. Zusätzlich definiert das Kommunikationsprofil ein einfaches Netzwerkmanagement.

Basierend auf den Kommunikationsdiensten des CiA-301 (Rev. 4.01) wurde das Geräteprofil für drehzahlveränderliche Antriebe CiA-402 (Rev2.0) erstellt. Hier werden die unterstützten Betriebsarten und Geräteparameter beschrieben.

In den folgenden Abschnitten bekommen Sie einen Überblick über die im YukonDrive<sup>®</sup> integrierte CANopen-Funktionalität. Anschließend erhalten Sie die notwendigen Informationen für die Inbetriebnahme.

## 1.3 Einleitung EtherCAT®

Wenn es um Echtzeit-Ethernet-Systeme geht, hat sich EtherCAT® heute als feste Größe im Automatisierungsbereich etabliert. Ausschlaggebend ist hierfür nicht nur die aus dem Home-Office-Bereich bekannte IEEE802.3 / 100BaseTX Ethernetphysik, sondern ebenso das gute Preis-/Leistungsverhältnis für die Realisierung in Master- und Slave Bau-gruppen. Die Vernetzung kann wahlweise in Stern-, Ring- oder Linien- Struktur durch Standard Patchoder Crossover- Kabel erfolgen und ist somit leicht an die Infrastruktur der Maschine anzupassen.

Zur Minimierung des Einarbeitungsaufwandes wurde ab dem Application Layer auf bekannte Kommunikationsund Geräteprofile zurückgegriffen. So können Anwender, die mit CANopen Profilen wie z. B. CiA-301 oder CiA-402 vertraut sind, mit minimalem Aufwand auf diese neue Feldbustechnologie umsteigen. Im YukonDrive® haben wir sämtliche Erfahrungen aus vergangenen Jahren im Bereich CANopen mit dieser neuen Feldbustechnologie vereint und ein Maximum an Kompatibilität und Funktionalität erreicht.

EtherCAT® ist eine eingetragene Marke und patentierte Technologie lizenziert durch die Beckhoff Automation GmbH, Deutschland.

## 1.4 Systemvoraussetzungen

Es wird davon ausgegangen, dass Sie über ein gängiges CANopen-Einrichtungsprogramm bzw. einen CANopen-Schnittstellentreiber verfügen. Die genauen Protokolldefinitionen entnehmen Sie bitte der CAL-Spezifikation. Mit Hilfe dieser Objekte ist es möglich, die eigentliche CANopen-Kommunikation sehr flexibel zu konfigurieren und den speziellen Wünschen des Anwenders anzupassen.

## 1.5 Weiterführende Dokumentation

- Operating Manual für die Inbetriebnahme des Antriebsgerätes
- Anwendungshandbuch für die weitere Parametrierung zur Anpassung an die Anwendung.
- Die Dokumentation zum YukonDrive<sup>®</sup> kann von unserer Homepage http://www.harmonicdrive.de im Bereich Downloads als PDF-Datei heruntergeladen werden.
- CiA-301 (Rev. 4.0): Application Layer and Communication Profile
- CiA-402 (Rev. 2.0): Device Profile Drives and Motion Control
- EtherCAT<sup>®</sup> Communication Specification Version 1.0 2004
- EtherCAT<sup>®</sup> Indicator Specification Proposal V0.912005
- IEC61158-2-12 bis IEC61158-6-12

## 2. Montage und Anschluss CANopen

 $\triangle$ 

Achtung: CANopen-Anschlussstecker nicht während des Betriebs aufstecken oder abziehen!

## 2.1 Adresse einstellen

Tabelle 7.1

| Schritt | Aktion                                                                                                    | Anmerkung                   |
|---------|----------------------------------------------------------------------------------------------------|-----------------------------|
| 1.      | Informieren Sie sich, welche Adresse für das einzubau-<br>ende Gerät vorgesehen ist.                                                          | Fragen Sie Ihren Projekteur |
| 2.      | Wählen Sie die Art der Adressierung:<br>• per Busadressparameter<br>• per DIP-Schalter (S4)<br>• per Busadressparameter und DIP-Schalter (S4) | siehe unten                 |

Adresseinstellung beendet, weiter siehe Einbau.

## Drei Möglichkeiten zur Adressvergabe

- Nur über Busadressparameter 2005 COM\_CAN\_Adr: Sie finden den Parameter 2005 COM\_CAN\_Adr (Werkseinstellung = 1) im Sachgebiet "Feldbus" - Unterpunkt "CANopen".
- Nur über DIP-Schalter S4
- Kombination aus Busadressparameter und DIP-Schalter S4 CAN-Adresse = Hardwareadresse (S4)
   + Parameter 2005 COM\_CAN\_Adr. Diese Variante ist vorteilhaft, wenn z. B. mit bis zu 15 Antrieben immer der gleiche Parametersatz genutzt werden soll, die unterste Adresse aber 30 ist. Der Parameter 2005 COM\_CAN\_Adr wird nun auf 30 gesetzt. Die Festlegung der Geräteadresse erfolgt dann über den Codierschalter, der im Bereich von 0-15 variiert wird.

Abbildung 7.2

Lage des CAN-Anschlusses am YukonDrive®

Adresse einstellen

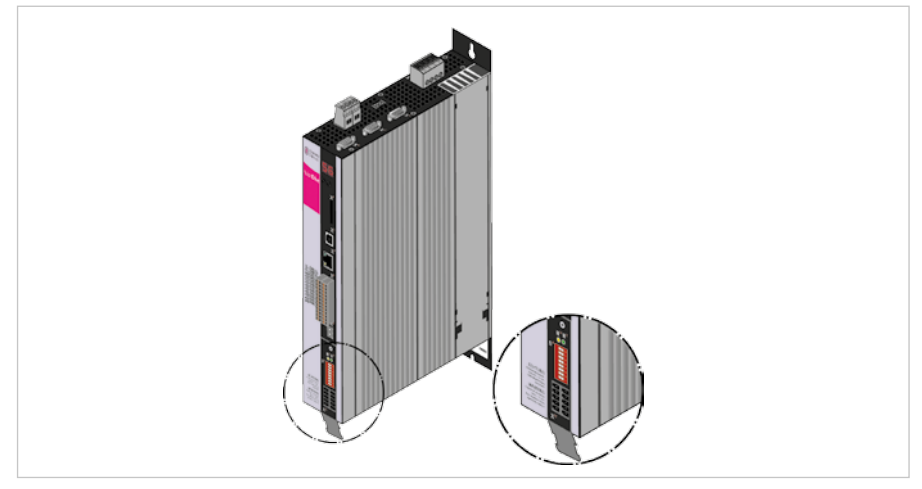

#### Adresseinstellung über DIP-Schalter

Über den DIP-Schalter S4 am Positionierregler kann dezimal eine Adresse zwischen 0 und 63 gewählt werden. Der DIP-Schalter ist wie folgt belegt: Die Stellen 1...6 sind für die Adresseinstellung vorgesehen, die Stelle 7 für das Aktivieren / Deaktivieren des 120 0hm Busabschlusses im Gerät.

## Funktion/Belegung:

 $\begin{array}{l} \text{Dip-Schalter 1} & \rightarrow \text{Wertigkeit } 2^{\circ} = 1 \\ \text{Dip-Schalter 2} & \rightarrow \text{Wertigkeit } 2^{1} = 2 \\ \text{Dip-Schalter 3} & \rightarrow \text{Wertigkeit } 2^{5} = 4 \\ \dots \\ \text{Dip-Schalter 6} & \rightarrow \text{Wertigkeit } 2^{5} = 32 \\ \text{Dip-Schalter 7} & \rightarrow \text{Busabschluss ON/OFF} \end{array}$ 

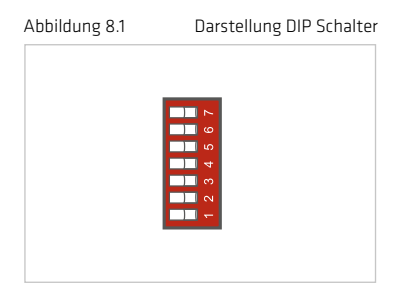

#### Einstellen der Adresse "3" über die Dip-Schalter:

- Schalter 1 und Schalter 2 auf ON stellen
- 2<sup>0</sup> + 2<sup>1</sup> = 3
- Resultierende Geräteadresse = 3 (Wenn die Softwareadresse = 0 eingestellt ist)

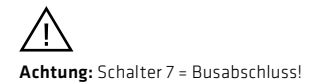

#### Hinweis:

Änderungen an der CAN-Adresse werden bei einem

- Reset-Node-Kommando
- Neustart (Einschalten des Gerätes) übernommen.

Hinweis: Die aktive Bus-Adresse findet man in der Boot-up-Message.

## 2.2 Bedeutung der LEDs

Die CAN-Option des YukonDrive® besitzt zwei Diagnose LEDs (H14, H15).

#### Abbildung 9.1

## Gerät mit CANopen Option

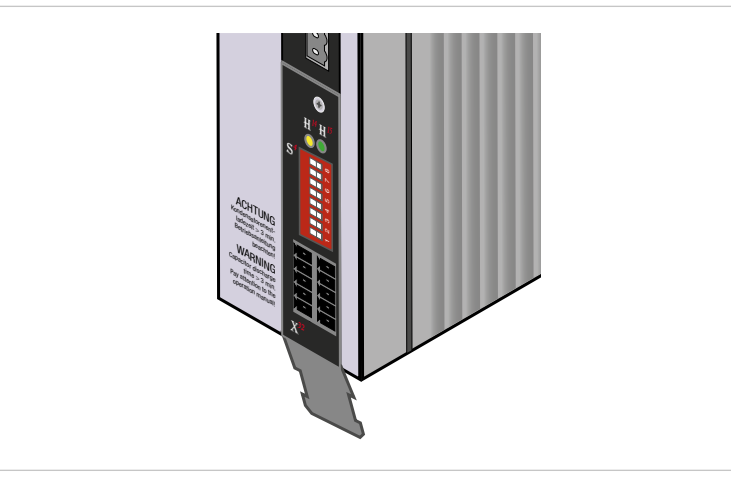

#### Die LEDs haben folgende Funktion:

#### Tabelle 10.1

#### Bedeutung der LEDs

| LED             | Funktion                          | Bedeutung                                                                                                    |
|-----------------|-----------------------------------|----------------------------------------------------------------------------------------------------|
| H14 (gelbe LED) | CANopen<br>Netzwerkzustand        | Die LED zeigt den aktuellen Netzwerkzustand.<br>• NMT STOPPED<br>→ blinken mit 800 ms Zyklus<br>• NMT PRE-OPERATIONAL<br>→ blinken mit 1600 ms Zyklus<br>• NMT OPERATIONAL<br>→ leuchtet konstant. |
| H15 (grüne LED) | Versorgungsspannung<br>CAN-Option | Leuchtet konstant, wenn die 24V-Versorgung<br>der Option vom CAN-Bus anliegt.                                                                                                    |

## 2.3 Installation

#### Tabelle 10.2

| Tabelle 10.2                                                                         |                                                                                                    | Installation                                                                                   |  |  |
|--------------------------------------------------------------------------------------|----------------------------------------------------------------------------------------------------|------------------------------------------------------------------------------------------------|--|--|
| Schritt                                                                              | Aktion                                                                                                    | Anmerkung                                                                                      |  |  |
| 1                                                                                    | Stellen Sie sicher, dass die Hardwarefreigabe am YukonDrive® (X4) verdrahtet ist.                                                                                                    | siehe Operating Manual<br>YukonDrive®                                                          |  |  |
| 2                                                                                    | Verdrahten Sie den CAN-Anschluss über den Steckverbinder X32<br>Anschluss der CAN-Signalleitungen<br>Anschluss der Schnittstellen-Spannungsversorgung<br>Aktivierung des geräteinternen Busabschlusswiderstands am<br>letzten Antriebsregler | siehe Tabelle Spezifikation<br>CAN-Busanschluss und<br>Tabelle Belegung des<br>Anschlusses X19 |  |  |
| 3                                                                                    | Schalten Sie das Antriebsgerät ein.                                                                                                    |                                                                                                |  |  |
| Installation ist beendet, weiter siehe Kapitel 4 "Inbetriebnahme und Konfiguration". |                                                                                                    |                                                                                                |  |  |

Die CANopen-Schnittstelle ist im YukonDrive<sup>®</sup> integriert. Der Anschluss erfolgt über den Steckverbinder X32. Die Schnittstelle ist gegenüber der Antriebsreglerelektronik potenzialgetrennt ausgeführt. Die Versorgung der potenzialgetrennten Sekundärseite erfolgt kundenseitig über den Steckverbinder X32.

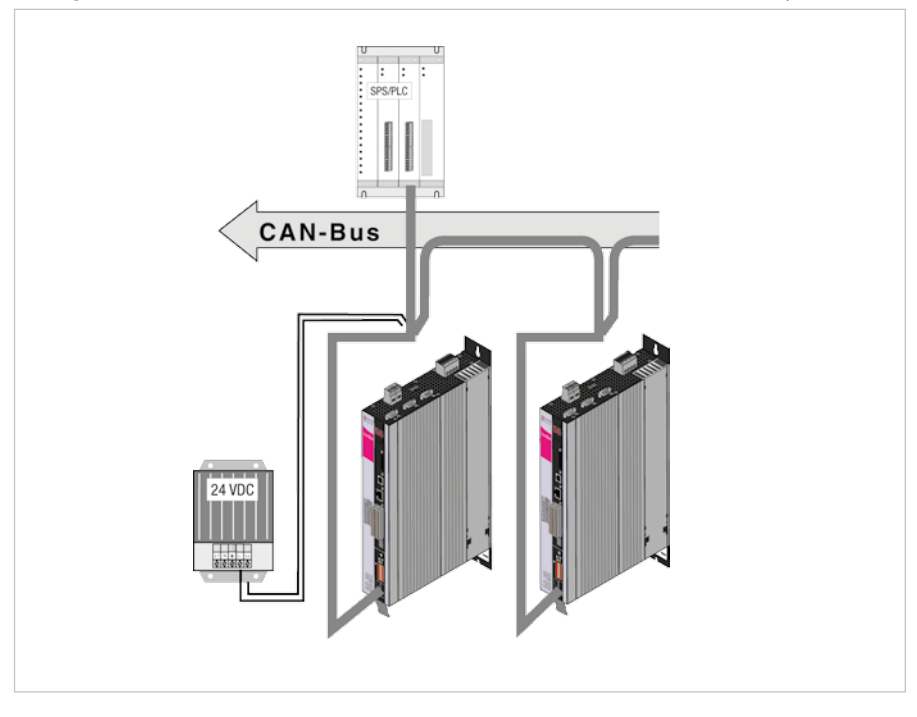

#### Tabelle 11.2

## Spezifikation CAN-Busanschluss

| Anschluss                                     | Federzugklemme                                                                                                    |
|-----------------------------------------------|----------------------------------------------------------------------------------------------------|
| Wellenabschlusswiderstand<br>- Busabschluss - | <ul> <li>120 Ω (intern)</li> <li>Aktivierung des Busabschlusses im Gerät über<br/>Schalter 8 an der CAN-Option</li> </ul> |
| Max. Eingangsfrequenz                         | 1 MHz                                                                                                    |
| Ext. Spannungsversorgung                      | +24 V +25 %, 50 mA<br>(potenzialfrei zum Antriebsregler)                                                                  |
| Spannungswelligkeit                           | max. 3 Vss                                                                                                    |
| Stromaufnahme                                 | max. 50 mA pro Teilnehmer                                                                                                 |
| Kabeltyp                                      | 4-adrig, Wellenwiderstand 120 Ω                                                                                           |

#### Tabelle 12.1

#### Belegung des Anschlusses X32

| Klemme X32    | PIN | PIN | Funktion | Beschreibung           |
|---------------|-----|-----|----------|------------------------|
|               | 10  | 5   | CAN_+24V | externe 24V-Versorgung |
|               | 9   | 4   | CAN_H    | CAN High               |
|               | 8   | 3   | CAN_SHLD | CAN Shield (optional)  |
| <u>→    -</u> | 7   | 2   | CAN_L    | CANLow                 |
|               | 6   | 1   | CAN_GND  | CAN Ground (OV)        |

Hinweis: Die beiden Stecker der Klemme X32 sind im Gerät miteinander verbunden.

Hinweis: Die externe 24 V-Versorgung der Optionsplatine ist zwingend erforderlich. Sie wird nicht durch das Gerät versorgt.

## 2.4 Übertragungsgeschwindigkeiten

Der CAN-Bus kann mit folgenden Baudraten betrieben werden:

#### Tabelle 12.2

Übertragungsgeschwindigkeiten

| Übertragungs-<br>geschwindigkeit | Maximale Leitungslänge<br>über das Gesamtnetz <sup>1)</sup> |                  |
|----------------------------------|-------------------------------------------------------------|------------------|
| 1000 kBaud                       | 25 m                                                        | Werkseinstellung |
| 500 kBaud                        | 100 m                                                       |                  |
| 250 kBaud 2)                     | 250 m                                                       |                  |
| 125 kBaud 2)                     | 500 m                                                       |                  |
| 50 kBaud <sup>a)</sup>           | 1000 m                                                      |                  |
| 20 kBaud 3)                      | 2500 m                                                      |                  |

<sup>1)</sup> Bus Längenabschätzung (gerundet) auf Basis 5 ns/m Laufzeitverzögerung und geräteinterner Ein-/Ausgangsverzögerung wie folgt:

1M-800 kbit/s: 210 ns

500 - 250 kbit/s: 300 ns (einschließlich 2 x 40 ns für Optokoppler)

125 kbit/s: 450 ns (einschließlich 2 x 100 ns für Optokoppler)

50 -10 kbit/s: Effektive Verzögerung = Schaltverzögerung rezessiv nach dominant plus dominant nach rezessiv geteilt durch zwei.

<sup>2)</sup> Für Buslängen über 200 m wird der Einsatz von Optokopplern empfohlen. Wenn Optokoppler eingesetzt werden, beeinflusst dies die erreichbare maximale Buslänge infolge der Laufzeitverzögerung der Optokoppler.

<sup>3)</sup> Für Buslängen über 1 km sind möglicherweise CAN Bridges oder Repeater notwendig.

Bei der Auswahl der Übertragungsrate ist jedoch darauf zu achten, dass die Leitungslänge nicht über die zulässige Leitungslänge für diese Übertragungsrate hinausgeht.

## 2.5 Anzeige der Betriebszustände über 7-Segmentanzeige

| D1                                                                                                    | D2             | Bedeutung                                                                                   | Parameter             |  |  |  |
|----------------------------------------------------------------------------------------------------|----------------|---------------------------------------------------------------------------------------------|-----------------------|--|--|--|
| System                                                                                                    | Systemzustände |                                                                                             |                       |  |  |  |
| 8.                                                                                                    | 8.             | Gerät im Resetzustand                                                                       |                       |  |  |  |
|                                                                                                    | 0.             | Selbstinitialisierung bei Geräteanlauf                                                      | (Start)               |  |  |  |
| <b>S</b> .*)                                                                                                    | 1.             | Nicht einschaltbereit (keine ZK-Spannung) <sup>1)</sup>                                     | (NotReadyToSwitchOn)  |  |  |  |
| S.                                                                                                    | 2.             | Einschaltsperre (ZK in Ordnung, Endstufe nicht bereit) $^{\eta}$                            | (SwitchOnDisabled)    |  |  |  |
|                                                                                                    | З.             | Einschaltbereit (Endstufe bereit)                                                           | (ReadyToSwitchOn)     |  |  |  |
|                                                                                                    | 4.             | Eingeschaltet (Gerät steht unter Spannung) 2)                                               | (SwitchedOn)          |  |  |  |
|                                                                                                    | 5.             | Antrieb bereit (Antrieb bestromt und für Sollwertvorgabe bereit) $^{\scriptscriptstyle 2)}$ | (OperationEnable)     |  |  |  |
|                                                                                                    | 6.             | Schnellhalt 2)                                                                              | (QuickStopActive)     |  |  |  |
|                                                                                                    | 7.             | Fehlerreaktion aktiv <sup>2)</sup>                                                          | (FaultReactionActive) |  |  |  |
| Е                                                                                                    | R              | Fehler (siehe unten)                                                                        | (Fault)               |  |  |  |
| Im Fehl                                                                                                    | lerfall we     | rden abwechselnd eingeblendet                                                               |                       |  |  |  |
| E                                                                                                    | R.             | Anzeige für Fehler bzw. nicht quittierbarer Fehler                                          |                       |  |  |  |
| х                                                                                                    | х              | Fehler-Nummer (dezimal)                                                                     |                       |  |  |  |
| Y                                                                                                    | Y              | Fehler-Lokalisierung (dezimal)                                                              |                       |  |  |  |
| <sup>9</sup> S. blinkt, wenn die Funktion STO (Safe Torque Off) aktiv ist, Anzeige erlischt wenn Funktion inaktiv ist. |                |                                                                                             |                       |  |  |  |

Tabelle 13.1

Anzeige der Betriebszustände über 7-Segmentanzeige

\*) Es handelt sich um keine "sichere Anzeige" im Sinne der EN 61800-5-2

<sup>2)</sup> Der Punkt blinkt, wenn die Endstufe aktiv ist.

#### Beispiel der Blinksequenz:

 $\rightarrow$  ER > 02 > 05 \* ER > 02 > 05 ...

Tabelle 13.2

Beispiel der Blinksequenz

| Er | Fehler:             | ER = "Störung"                                           |
|----|---------------------|----------------------------------------------------------|
| 82 | Fehlername:         | 02 = "Fehler in der Parameterliste"                      |
| 85 | Fehlerbeschreibung: | 05 = "Funktion zur Prüfung der aktuellen Parameterliste" |

## 2.6 Hardwarefreigabe

Der YukonDrive<sup>®</sup> besitzt auf der Steuerklemme einen Steuereingang zur Hardwarefreigabe ENPO. Dieser Eingang muss zum Betrieb der Endstufe mit 24 V beschaltet sein. Das Gerät bietet zusätzlich die Funktion "STO (Safe Torque Off)" (siehe "Beschreibung der Sicherheitsfunktion STO", Dok.-Nr. 1007417). Bei diesen Geräten muss die Logik zu dieser Funktion gemäß Anwendungshandbuch durch die übergeordnete Steuerung erfüllt werden.

**Hinweis:** Ohne Beschaltung der Eingänge ENPO und ISDSH verbleibt das Gerät im Zustand 1 = "Nicht Einschaltbereit" (Not Ready to Switch On) oder 2 = "Einschaltsperre" (Switch On Disabled). Erst nach korrekter Beschaltung kann der Zustand durch ein "Shutdown"- Kommando via Bus verlassen werden.

## 3. Montage und Anschluss EtherCAT®

## 3.1 Installation und Verkabelung

## Aufbau des EtherCAT®-Netzwerks

In einem EtherCAT<sup>®</sup>-Netzwerk befinden sich immer ein EtherCAT<sup>®</sup>-Master (z. B. Industrie PC) und eine variable Anzahl von Slaves (z. B. Servoregler, Busklemmen etc.). Jeder EtherCAT<sup>®</sup>-Slave besitzt zwei Ethernet-Ports. Damit kann jeweils von Slave zu Slave verkabelt werden. Alle EtherCAT<sup>®</sup>-Teilnehmer werden in der Regel in einer Linie zusammengesteckt, wobei der Master am Anfang der Leitung sitzt. Am letzten Slave in der Linie bleibt der zweite Ethernet-Port offen.

#### Abbildung 14.1

Anschluss EtherCAT®

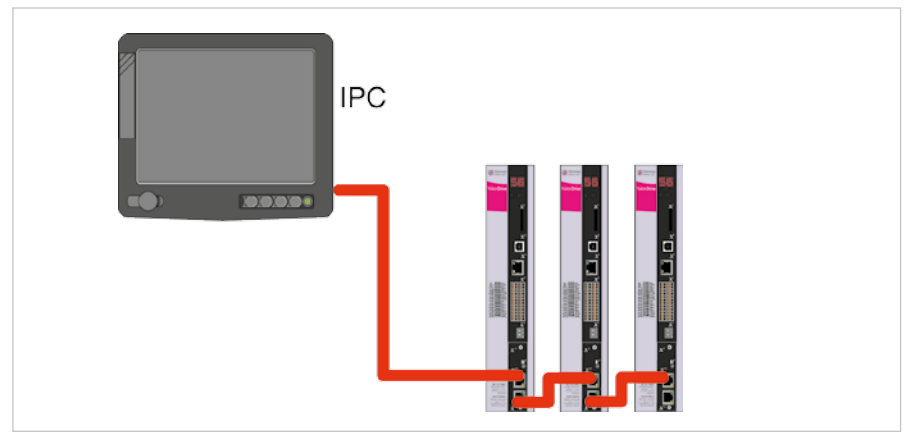

## IN- und OUT-Buchse (RJ-45 Eingang/Ausgang)

Jeder EtherCAT<sup>®</sup>-Slave verfügt über zwei RJ-45 Buchsen. Dabei ist der obere Port (X15) der Eingang (IN) und der untere Port (X16) der Ausgang (OUT) des Slaves. Das ankommende Kabel (aus der Richtung des Masters) wird mit Port IN verbunden, das abgehende Kabel zum nächsten Slave mit Port OUT. Beim letzten Slave in der Reihe bleibt der Port OUT unbeschaltet. Ein offener Ausgang führt bei einem Slave intern zu einem logischen Kurzschluss der Transmit- (Tx) und Receive- (Rx) Leitungen. Aus diesem Grund ist jedes EtherCAT<sup>®</sup>-Netzwerk von seiner Topologie als ein logischer Ring anzusehen.

Abbildung 14.2

EtherCAT®-Option

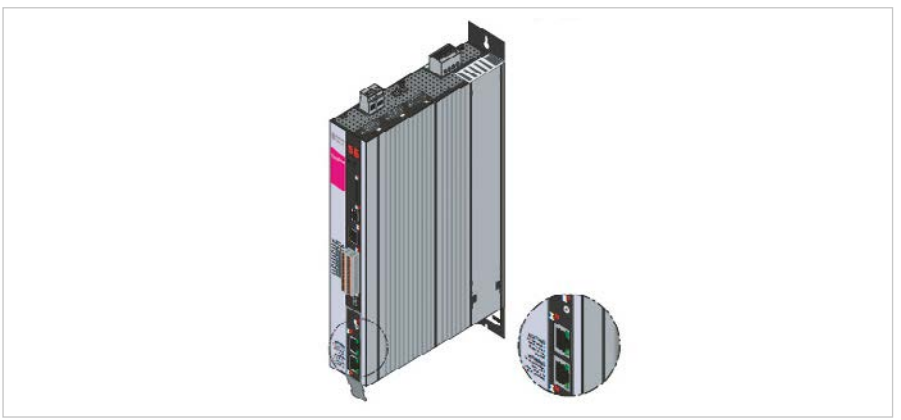

Oberer RJ-45 Port = Eingang, unterer RJ-45 Port = Ausgang

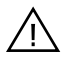

Achtung: Fehler in der Verkabelung (Vertauschen von Eingang und Ausgang) kann zu einer fehlerhaften Adressierung durch den Master führen.

#### Verbindungskabel

Als Verbindungskabel sind Ethernet-Patchkabel oder Crossoverkabel gemäß der CATSe-Spezifikation geeignet. Als Kabellängen sind 0,3 bis max. 100 m zulässig.

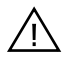

Achtung: Verwenden Sie niemals EtherCAT<sup>®</sup> und Standard-Ethernet zusammen in einem physikalischen Netzwerk. Dies kann zu Beeinträchtigungen bis hin zum Zusammenbruch der Kommunikation führen! Um Verwechslungen zu vermeiden, verwenden Sie immer unterschiedliche Farben für EtherCAT<sup>®</sup>- und Ethernetkabel.

## 3.2 Pinbelegung der RJ-45 Buchse

Tabelle 15.1 Bedeutung der LEDs ohne zusätzliche Status / Error LED PIN Farbe Kabel-Aderpaar Funktion 1 white/orange 2 TxData + 2 2 TxData orange RecvData + 3 white/green 3 4 blue Unused white/blue 1 Unused 5 3 RecvData -6 green 7 white/brown 4 Unused 8 brown 4 Unused

Abbildung 15.2

RJ-45 Buchse

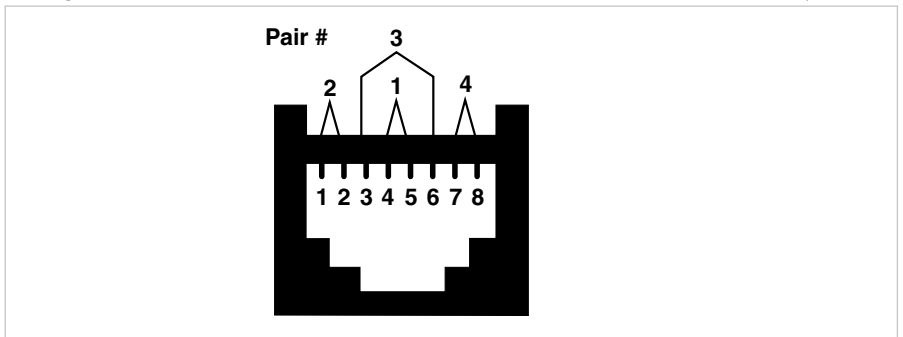

Hinweis: Ethernet-Kabel sind im IT-Fachhandel in verschiedenen Längen verfügbar. Verwenden Sie CAT5e Kabel oder besser.

## 3.3 Bedeutung der LEDs

#### An jeder RJ-45 Buchse befinden sich 2 LEDs

#### Abbildung 16.1

#### Gerät mit EtherCAT®-Option

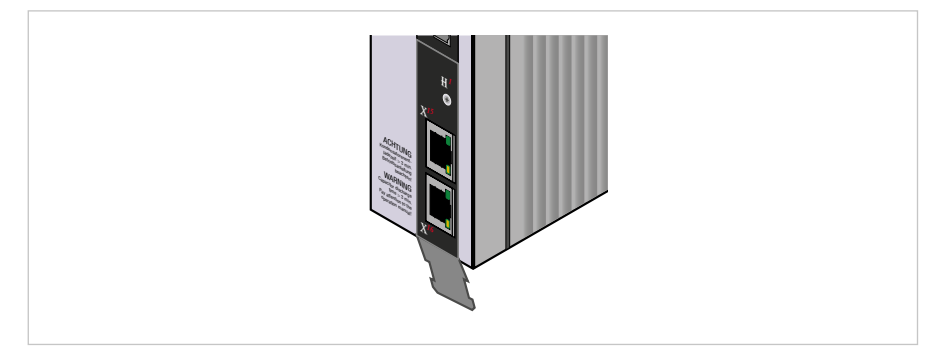

Die beiden LEDs an den RJ-45 Buchsen haben folgende Bedeutung:

#### Tabelle 16.2

Bedeutung der LEDs ohne zusätzliche Status / Error LED

| LED          | Funktion                                                                                         | Bedeutung                                                                          |
|--------------|--------------------------------------------------------------------------------------------------|------------------------------------------------------------------------------------|
| Obere<br>LED | Link / Activity                                                                                  | Off = no link<br>→ keine Verbindung zu einem anderen Teilnehmer                    |
|              |                                                                                                  | On = Link<br>→ Verbindung zu einem anderen Teilnehmer besteht, kein Datenaustausch |
|              |                                                                                                  | Blinking = Activity<br>→ Datenaustausch aktiv                                      |
|              | RUN<br>(am unteren Port nur<br>aktiv, wenn hier ein<br>weiterer Teilnehmer<br>angeschlossen ist) | Off = Initialisation<br>→ Gerät ist im Zustand Initialisierung                     |
| Untere       |                                                                                                  | Blinking = Pre-Operational<br>→ Gerät ist im Zustand "Pre-Operational"             |
| LED          |                                                                                                  | Single Flash = Safe-Operational<br>→ Gerät ist im Zustand "Safe-Operational"       |
|              |                                                                                                  | On = Operational<br>→ Gerät ist Betriebsbereit                                     |

Abhängig vom Hardware – Stand des Gerätes kann zusätzlich zu den beiden LEDs an den zwei RJ-45 Buchsen noch eine zusätzliche Status / Error LED vorhanden sein. In diesem Fall haben die LEDs die in der folgenden Tabelle dargestellte Bedeutung.

#### Tabelle 17.1

## Bedeutung der LEDs mit zusätzlicher Status / Error LED

| LED                         | Funktion        | Bedeutung                                                                                                    |  |  |  |
|-----------------------------|-----------------|----------------------------------------------------------------------------------------------------|--|--|--|
| Obere LED                   |                 | Off = no link<br>→ keine Verbindung zu einem anderen Teilnehmer                                                                                                    |  |  |  |
|                             | Link / Activity | On = Link<br>→ Verbindung zu einem anderen Teilnehmer besteht, kein Datenaustausch                                                                                                    |  |  |  |
| Untere LED                  | Link (PHY)      | On = Link<br>Off = Kein Link                                                                                                    |  |  |  |
| Status LED<br>(RUN / Error) | Status / Fehler | Rot = Fehler         Off = No Error         Blinking = Invalid Configuration         Single Flash = Local Error         Double Flash = Watchdog timeout         Grün = RUN         Off = Initialisation         → Gerät ist im Zustand Initialisierung         Blinking = Pre-Operational         → Gerät ist im Zustand "Pre-Operational"         Single Flash = Safe-Operational         → Gerät ist im Zustand "Safe-Operational"         On = Operational         → Gerät ist Betriebsbereit |  |  |  |

## 3.4 Anzeige der Betriebszustände über 7-Segmentanzeige

#### Tabelle 18.1

| D1            | D2 | Bedeutung                                                            | Parameter            |
|---------------|----|----------------------------------------------------------------------|----------------------|
| Systemzuständ | ie |                                                                      |                      |
| 8.            | 8. | Gerät im Resetzustand                                                |                      |
|               | 0. | Selbstinitialisierung bei Geräteanlauf                               | (Start)              |
| S.*)          | 1. | Nicht einschaltbereit (keine ZK-Spannung) $^{\eta}$                  | (NotReadyToSwitchOn) |
| S.            | 2. | Einschaltsperre (ZK in Ordnung, Endstufe nicht bereit) <sup>1)</sup> | (SwitchOnDisabled)   |
|               | З. | Einschaltbereit (Endstufe bereit)                                    | (ReadyToSwitchOn)    |

#### Tabelle 18.2

## Beispiel der Blinksequenz: $\rightarrow$ ER > 02 > 05 \* ER > 02 > 05 ...

| D1                                                                                                    | D2                | Bedeutung                                                                             | Parameter             |  |
|----------------------------------------------------------------------------------------------------|-------------------|---------------------------------------------------------------------------------------|-----------------------|--|
|                                                                                                    | 4.                | Eingeschaltet (Gerät steht unter Spannung) <sup>2)</sup>                              | (SwitchedOn)          |  |
|                                                                                                    | 5.                | Antrieb bereit (Antrieb bestromt und für Sollwertvorgabe bereit) $^{\mbox{\tiny 2)}}$ | (OperationEnable)     |  |
|                                                                                                    | 6.                | Schnellhalt 2)                                                                        | (QuickStopActive)     |  |
|                                                                                                    | 7.                | Fehlerreaktion aktiv <sup>2)</sup>                                                    | (FaultReactionActive) |  |
| E                                                                                                    | R                 | Fehler (siehe unten)                                                                  | (Fault)               |  |
| Im Fehlerfall we                                                                                                    | erden abwechselnd | eingeblendet                                                                          |                       |  |
| E                                                                                                    | R.                | Anzeige für Fehler bzw. nicht quittierbarer Fehler                                    |                       |  |
| х                                                                                                    | Y                 | Fehlernummer (dezimal)                                                                |                       |  |
| х                                                                                                    | Y                 | Fehlerlokalisierung (dezimal)                                                         |                       |  |
| <sup>9</sup> S. blinkt, wenn die Funktion STO (Safe Torque Off) aktiv ist, Anzeige erlischt wenn Funktion inaktiv ist. *) Es handelt sich um keine "sichere Anzeige" im Sinne der EN 61800-5-2. |                   |                                                                                       |                       |  |
| <sup>2)</sup> Der Punkt blinkt, wenn die Endstufe aktiv ist.                                                                                                    |                   |                                                                                       |                       |  |

#### Tabelle 18.3

| Er | Fehler:             | ER = "Störung"                                           |
|----|---------------------|----------------------------------------------------------|
| 82 | Fehlername:         | 02 ="Fehler in der Parameterliste"                       |
| 85 | Fehlerbeschreibung: | 05 = "Funktion zur Prüfung der aktuellen Parameterliste" |

## 3.5 Hardwarefreigabe

Der YukonDrive<sup>®</sup> besitzt auf der Steuerklemme einen Steuereingang zur Hardwarefreigabe ENPO. Dieser Eingang muss zum Betrieb der Endstufe mit 24 V beschaltet sein. Das Gerät bietet zusätzlich die Funktion "STO" (Safe Torque Off) (siehe "Beschreibung der Sicherheitsfunktion STO", Dok.-Nr. 1007417). Bei diesen Geräten muss die Logik zu dieser Funktion gemäß Anwendungshandbuch durch die übergeordnete Steuerung erfüllt werden.

#### Hinweis:

Ohne Beschaltung der Eingänge ENPO und ISDSH verbleibt das Gerät im Zustand 1 = "Nicht Einschaltbereit" (Not Ready to Switch On) oder 2 = "Einschaltsperre" (Switch On Disabled). Erst nach korrekter Beschaltung kann der Zustand durch ein "Shutdown- Komando" via Bus verlassen werden.

## 4. Inbetriebnahme und Konfiguration

## 4.1 Allgemeine Inbetriebnahme CANopen/EtherCAT®

## 4.1.1 Inbetriebnahme

Die Bedienoberfläche DRIVEMANAGER dient der allgemeinen Inbetriebnahme des Antriebssystems. Der DRIVEMANAGER beinhaltet Tools zur Identifizierung von Motordaten, bei Servomotoren den Zugriff auf eine Motordatenbank und die allgemeine Konfiguration der Geräte. Die Erstinbetriebnahme ist ein eigenes Kapitel in der Bedienung über die Oberfläche, die im Anwendungshandbuch des Gerätes detailliert beschrieben ist.

## 4.1.2 Ablauf der Inbetriebnahme

#### Voraussetzungen:

- Das Antriebsgerät ist gemäß Operating Manual verdrahtet und die Erstinbetriebnahme durchgeführt. (Zum Test der CAN-Kommunikation reicht der Anschluss der Versorgungsspannung der CAN-Option sowie der Steuerspannung).
- Wenn der Motor bestromt werden soll, muss zusätzlich die Hardwarefreigabe (ENPO) und der "STO (Safe Torque Off)" korrekt beschaltet werden.

Hinweis: Nähere Informationen zur Optimierung der Softwarefunktionen und Regelkreise entnehmen Sie bitte dem Anwdungshandbuch zum Gerät.

| Schritt | Aktion                                                                                                    | Anmerkung                                                |
|---------|----------------------------------------------------------------------------------------------------|----------------------------------------------------------|
| 1       | Kontrollieren Sie die Verdrahtung. Beachten Sie, dass<br>die Hardwarefreigabe ENPO (X4) nicht beschaltet ist.                                                                                                    |                                                          |
| 2       | Schalten Sie die Netzversorgungsspannung und die 24<br>V-Versorgung der CAN-Schnittstelle ein.                                                                                                    |                                                          |
| 3       | Konfigurieren Sie das Antriebsgerät mit dem Anwen-<br>dungshandbuch.                                                                                                    | (Ein-/Ausgänge, Softwarefunktionen,)                     |
| 4       | Testen Sie die Regelungsqualität und optimieren Sie<br>ggf. die Reglereinstellungen mit Hilfe des Anwen-<br>dungshandbuchs.                                                                                                    |                                                          |
| 5       | Stellen Sie die Parameter für die CAN-Kommunikation<br>ein. Erforderlich sind die Baudrate und die Geräte-<br>adresse. Die Adresse kann per Software und Hardware<br>selektiert werden.<br>Weiterhin muss das Mapping durchgeführt werden<br>sowie die aktive Betriebsart gemäß CIA-301/402<br>ausgewählt werden. | Software- und Hardware- Adresse werden addiert           |
| 6       | Testen Sie den Antrieb an der übergeordneten Steue-<br>rung, siehe Kapitel 3.4.                                                                                                    |                                                          |
| 7       | Abschließend speichern Sie die Einstellung.                                                                                                    | Aktives Gerät $\rightarrow$ Einstellung im Gerät sichern |

#### Hinweis:

Zum Thema "Einheiten und Normierungen" lesen Sie bitte Kapitel 7.4.

## 4.1.3 Inbetriebnahme über DriveManager

| Tabelle 20.1 |                   | Vorgehensweise zur Inbetriebnahme mit Hilfe des Anwendungshandbuches                                                                                                    |
|--------------|-------------------|----------------------------------------------------------------------------------------------------|
|              | Erstinbetriebnah  | me per Operating Manual                                                                                                    |
| 1.           | Ļ                 | Voraussetzung ist die grundsätzliche Erstinbetriebnahme mit Hilfe des Operating Manual<br>Das Anwenderhandbuch befasst sich ausschließlich mit der Anpassung der Softwarefunk-<br>tionen.                                                                                                    |
|              | Inbetriebnahme p  | per Anwendungshandbuch                                                                                                    |
| 2.           | Ļ                 | Parametrieren des Antriebsreglers mit Unterstützung durch das Anwendungshandbuch.<br>Dazu gehört z. B. die Konfiguration der Technologiefunktionen                                                                                                    |
|              | Inbetriebnahme p  | per Benutzerhandbuch CANopen                                                                                                    |
| З.           | Ļ                 | Konfiguration der feldbusspezifischen Einstellungen (z. B. Baudrate) mit Unterstützung<br>durch dieses Dokument.                                                                                                    |
|              | Überprüfung der   | eingestellten Anwendungslösung                                                                                                    |
| 4.           | Ļ                 | Eine Überprüfung der Anwendungslösung sollte zur Sicherheit von Mensch und Maschine<br>nur bei kleinen Drehzahlen erfolgen. Die richtige Drehrichtung ist sicherzustellen. Im Notfall<br>kann durch Wegnahme des ENPO-Signals der Antrieb durch Sperrung der Reglerendstufe<br>gestoppt werden. |
|              | Abschluss der Int | betriebnahme                                                                                                    |
| 5.           | Ļ                 | Nach erfolgreicher Inbetriebnahme sichern Sie bitte Ihre Einstellungen (mit DriveManager)<br>und speichern Sie den Datensatz im Gerät ab.                                                                                                    |
|              | •                 |                                                                                                    |

## 4.1.4 Auswahl der Betriebsart (Modes of Operation)

Für den Betrieb der Geräte über CANopen gibt es verschiedene Steuermodi. Die Auswahl der aktiven Betriebsart erfolgt grundsätzlich über das CiA-402-Objekt 6060h (Modes of Operation).

#### Der YukonDrive® unterstützt die Betriebsarten gemäß der CiA-402:

- Profile Position Mode
- Profile Velocity Mode
- Homing Mode
- Interpolated Position Mode
- Cyclic Synchronous Position Mode (nur EtherCAT®)
- Cyclic Synchronous Velocity Mode (nur EtherCAT®)
- Cyclic Synchronous Torque Mode (nur EtherCAT®)

Im Rahmen der Erstinbetriebnahme führt der Anwender die Parametrierung des Antriebs mit Motordaten, Regelungseinstellungen, I/O Konfiguration etc. durch. Direkt mit der jeweiligen Betriebsart verbunden ist auch immer eine zugehörige Regelungsart. Mittels Umschaltung des Modes of Operation via CANopen/EtherCAT® kann direkt zwischen Lageregelung, Drehzahlregelung und Drehmomentregelung gewechselt werden. So befindet sich der Antrieb beim Profile Velocity Mode in Drehzahlregelung und beim Profile Position Mode in Lageregelung.

## 4.1.5 Funktionalität der Betriebsarten

#### Abbildung 21.1

Funktionalität der Betriebsarten Modi im Bild ändern

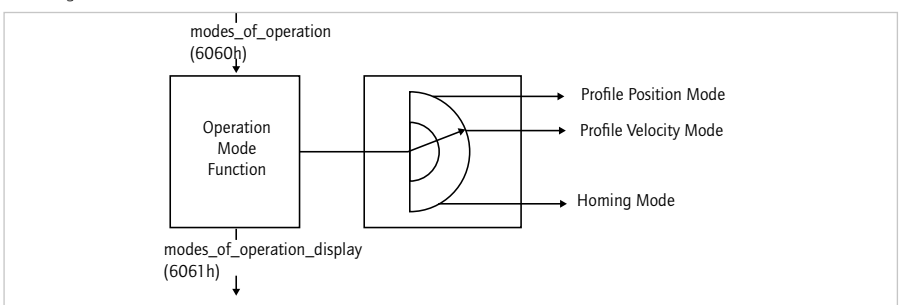

Für den Anwender ist es möglich, zwischen den verschiedenen Betriebsarten zu wechseln, so lange diese vom Gerät unterstützt werden. Das Statuswort beinhaltet Bits, deren Bedeutung abhängig von der Betriebsart ist. Für die Überwachung ist es notwendig, dass beim Wechseln der Betriebsarten die Bits ihre Bedeutung ändern, siehe hierzu auch Kapitel 6.

## 4.1.6 Einstellen der Timingparameter

Um eine korrekte Kommunikation mit der Steuerung zu gewährleisten, müssen beim YukonDrive<sup>®</sup> drei Timing – Parameter eingestellt werden. Diese sollten in der Regel alle auf den gleichen Wert eingestellt werden. Dabei ist darauf zu achten, dass die drei Parameter in verschiedenen Einheiten eingestellt werden müssen (siehe Tabelle).

| Tabelle 21.2 | Einstellen der Timingparameter |
|--------------|--------------------------------|
|--------------|--------------------------------|

| Para – ID                  | Name / Objekt                                                     | Einheit |
|----------------------------|-------------------------------------------------------------------|---------|
| 306                        | Interner Interpolator – Zykluszeit                                | ms      |
| 2015                       | Periode Kommunikationszyklus / 0x1006                             | μs      |
| 2266<br>Index 0<br>Index 1 | 0x60C2<br>Interpolationszeit Basis<br>Interpolationszeit Exponent | s<br>-  |

Für EtherCAT® ist der Parameter 2266 (Objekt 0x60C2) auf die Zykluszeit der Sollwerte (bzw. der Telegramme) zu stellen.

## 4.2 CAN - spezifische Konfiguration

## 4.2.1 Einstellen der Software-Adresse und Baudrate

Über die folgenden Parameter des Gerätes können mittels DRIVEMANAGER die Software-Adresse und die Baudrate eingestellt werden:

Tabelle 21.3

#### Parameter in der Funktionsmaske Bussysteme

| Parameter             | Funktion        | Beschreibung                                                                                    |
|-----------------------|-----------------|-------------------------------------------------------------------------------------------------|
| 2005-COM_CAN_Adr      | Adresse CANopen | Adressvorgabe über Parameter. Weitere Informationen<br>zur Adresseinstellung, siehe Kapitel 2.1 |
| 2006-COM_CAN_Baudrate | Baudrate        | Zulässige Baudraten, siehe Kapitel 2.3                                                          |

Hinweis: Der YukonDrive® hat per Default eine Baudrate von 1MBit. Die tatsächliche Adresse wird durch Addition der Software- und der Hardwareadresse berechnet und mit Hilfe des Parameters 2058 "COM\_CAN\_Adr\_Act" angezeigt. Eine Änderung der Baudrate im Parameter 2006 "COM\_CAN\_Baudrate" wird erst nach einem Neustart des YukonDrive® wirksam. Die aktuelle Baudrate wird mit Hilfe des Parameters 2059 "COM\_CAN\_Baudrate\_act" angezeigt.

## 4.2.2 Inbetriebnahmehinweise

Es kann aus verschiedenen Gründen dazu kommen, dass ein Antriebsgerät auf ein Telegramm nicht antwortet:

- Es erfolgt keine Antwort, wenn der Telegrammrahmen (Baudrate, Datenbreite) am Leitrechner nicht korrekt ist.
- Es erfolgt keine Antwort, wenn ein Antriebsgerät mit der falschen Busadresse angesprochen wird.
- Es erfolgt keine Antwort, wenn die serielle Verbindung zwischen Leitrechner und Antriebsgerät nicht korrekt aufgebaut ist.
- Es erfolgt keine Antwort, wenn die 24 V-Versorgung am CAN-Anschluss fehlt oder die Verkabelung fehlerhaft ist.
- Es erfolgt keine gültige Antwort, wenn mehrere Geräte mit gleicher Geräteadresse an dem Bus angeschlossen sind.
- Es erfolgt keine Antwort, wenn sich das Gerät in bestimmten Netzwerkzuständen befindet. Der aktuelle Netzwerkzustand kann mit Hilfe des Parameters 2060 "COM\_CAN\_NMT\_State" geprüft werden.

| Tabel | le | 22.1 |  |
|-------|----|------|--|
| Tuber | ۰c | 22.1 |  |

| Parameter 2060 | Beschreibung      |
|----------------|-------------------|
| 0              | Bootup            |
| 1              | Init              |
| 4              | Stopped / Safe OP |
| 5              | Operational       |
| 127            | Pre-Operational   |

## 4.2.3 Test an übergeordneter Steuerung

Zum Aktivieren von geänderten Einstellungen muss das Gerät einmal ausgeschaltet werden. Nach dem Einschalten muss das Gerät, nach einer Initialisierungszeit von einigen Sekunden, einmalig eine Boot-up-Message (ID 700h + Node ID = 701h bei Geräteadresse 1) versenden. Ist dies der Fall, ist die Kommunikation in Ordnung.

Hinweis: Beim Übertragen von Daten zum Gerät mittels SDO-Telegrammen sollte die Anzahl der übertragenen Datenbytes berücksichtigt werden. Es muss dafür die korrekte Längeninformation im Controlbyte übergeben werden. Alternativ ist aber auch ein SDO-Transfer ohne Angabe der Datenlänge möglich. Auch dafür ist allerdings die korrekte Bedienung des Controlbytes im SDO-Telegramm zu beachten.

## 4.2.4 Datenhandling

Speichern der Einstellungen: Alle Konfigurationsdaten können mit dem DRIVEMANAGER gesichert werden. Hinweis: Beachten Sie allerdings, dass einige Objekte RAM-Größen sind, welche korrekt durch die Steuerung bedient und initialisiert werden müssen. Dazu gehört z. B. das Objekt 6060h Modes of Operation.

## Auslieferungszustand wiederherstellen:

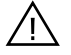

ACHTUNG: Das Wiederherstellen des Auslieferungszustandes setzt den Regler auf die Defaulteinstellungen vor dem parametrieren der antriebsspezifischen Gerätedaten zurück! Stellen Sie sicher, dass Sie vor dem zurücksetzen auf Auslieferungszustand die notwendigen Motor-, Geber- und Regelungsdaten gesichert haben!.

Um die Parametereinstellung der Geräte wieder auf Auslieferungszustand zu bringen, gibt es die folgenden beiden Möglichkeiten:

## Über Feldbus

Schreiben Sie auf Subindex 3 des Objektes 200Bh-PARA\_SetCmd den Wert 1. Damit wird das komplette Gerät auf Werkseinstellung gesetzt.

Hinweis: Beachten Sie dabei, dass sich dies auch auf die Einstellungen der Baudrate / Geräteadresse auswirkt. Nach einem "Reset Node"-Kommando oder dem Neustart des Gerätes werden die Änderungen wirksam.

Parameter 2060

#### Über DriveManager

In der Baumstruktur des DRIVEMANAGER wählen Sie zunächst den entsprechenden YukonDrive® aus. Mittels der rechten Maustaste öffnet sich ein Kontextmenü und Sie wählen dabei den Eintrag "Reset Device Setting".

**Hinweis:** In allen Fällen bedarf es einer Zeit von ca. 10 s bis sich das Gerät wieder als betriebsbereit meldet. In dieser Zeit führt das Gerät einen Selbsttest durch und ändert alle Einstellungen auf Werkseinstellung. Diese Einstellung bleibt aber erst erhalten, wenn eine Sicherung der Daten im Gerät erfolgt. Das Sichern der Daten wird über die Bedienoberfläche DRIVEMANAGER oder durch Beschreiben des Objektes 200Bh-PARA\_SetCmd Subindex 1 = 1 über das Bussystem ausgelöst. Den Speichervorgang kann man auch über das Objekt 1010 hex durchführen!

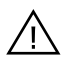

ACHTUNG: Das Sichern der Daten dauert einige 100 ms. Während dieser Zeit darf das Gerät nicht ausgeschaltet werden, da sonst die Einstellungen verlorengehen.

Das Objekt 200Bh-PARA\_SetCmd Subindex 1 wird nach dem Speichervorgang automatisch vom Gerät auf O gesetzt. Dieser Vorgang kann zur zeitlichen Überwachung der Funktion herangezogen werden.

## 4.2.5 Steuerfunktionen

Steuerfunktionen können optimal an die jeweilige Anwendung angepasst werden. Deswegen werden mehrere Steuerformate angeboten. Die Auswahl der entsprechenden Formate kann durch den Master während der Einrichtphase über den Bus oder durch Verstellen der entsprechenden Geräteparameter erfolgen. Die Zustandsmaschine der Antriebsgeräte hat eine Zykluszeit von 1 ms. Alle Steuerbefehle und Sollwerte werden in dieser Zykluszeit vom Antriebsgerät weiterverarbeitet.

**HINWEIS:** Steuer-PDOs werden mit einer minimalen Zykluszeit von 1 ms verarbeitet. Treffen Protokolle schneller im Gerät ein, so überschreibt das zuletzt eingetroffene Telegramm das vorangegangene. Es erfolgt keine Fehlermeldung, wenn Telegramme aufgrund zu kurzer Zykluszeit überschrieben werden.

## 4.3 Inbetriebnahme und Konfiguration EtherCAT®

Die Inbetriebnahme über EtherCAT<sup>®</sup> ist mit dem mitgelieferte XML File in Ihrer Steuerung möglich. Alle weiteren Schritte der Inbetriebnahme und Konfiguration sind abhängig von der eingesetzten Steuerung. Hinweise dazu entnehmen Sie bitte der Dokumentation Ihres Steuerungsherstellers.

## 5. Parametrieren der Geräte CANopen

## 5.1 Implementierte CiA-301-Funktionalität

## 5.1.1 Communication Objects

- Boot-up nach CiA-301 V4.01 (Guarding Boot-up über Identifier 700h)
- Vier variabel mappbare TxPDOs (transmission type 1 bis 240, 254 und 255 dez möglich)
- Vier variabel mappbare RxPDOs (transmission type 1 bis 240, 254 und 255 dez möglich)
- Ein Server SDO (Definition der zeitlichen Bedingungen beachten; typische Bearbeitungszeit im Gerät ca. 5 ms, je nach Auslastung)
- Ein Emergency Object-Fehlercode nach CiA-402 plus herstellerspezifischer Fehlerort und -nummer, Betriebsstunden des Gerätes
- Ein Sync-Object
- NMT-Statemachine nach CiA-301
- Nodeguarding und heart beat (siehe unten)
- Bearbeitungszyklus: PDO-Protokolle können in einer minimalen Zykluszeit von 1 ms verarbeitet werden. Treffen Protokolle schneller ein, so werden vorangegangene Protokolle überschrieben. SDO-Protokolle und NMT-Services werden azyklisch verarbeitet. Typische Bearbeitungszeiten liegen zwischen 1 und 5 ms.
- Initialisierungswerte der COB-Ids nach Predefined Connection Set
- Zugriff auf Geräteparameter 2000h 5FFFh (expedited/non-expedited)

## 5.1.2 Objektverzeichnis der CiA-301

Eine komplette Übersicht der unterstützten CAN-Objekte des YukonDrive® finden Sie im EDS-File. Dort sind sowohl die CANopen Objekte der CiA-301, der CiA-402 als auch die herstellerspezifischen Objekte des Gerätes zu finden. Die folgende Liste zeigt einen Auszug des Objektverzeichnisses mit wichtigen CiA-301 Objekten. Auf diese Objekte wird im Folgenden z. B. bei den Transmission Types oder dem Mapping eingegangen.

| Tabelle 24.1 Objektverzeichni |                                                              |             |                   |       |
|-------------------------------|--------------------------------------------------------------|-------------|-------------------|-------|
| Objekt Nr.                    | Objekt Name                                                  | Objekt Code | Тур               | Attr. |
| 0x1000                        | Device_Type                                                  | VAR         | Unsigned32        | ro    |
| 0x1001                        | Error_Register                                               | VAR         | Unsigned8         | ro    |
| 0x1003                        | Pre-Defined_Error_Field One subentry                         | ARRAY       | Unsigned32        | ro    |
| 0x1005                        | COB-ID_SYNC                                                  | VAR         | Unsigned32        | rw    |
| 0x1006                        | Communication_Cycle_Period                                   | VAR         | Unsigned32        | rw    |
| 0x1007                        | Synchronous_Window_Length                                    | VAR         | Unsigned32        | rw    |
| 0x1008                        | Manufacturer device name                                     | String      |                   |       |
| 0x1009                        | Manufacturer hardware version                                | String      |                   |       |
| 0x100A                        | Manufacturer software version                                | String      |                   |       |
| 0x100C                        | Guard_Time                                                   | VAR         | Unsigned16        |       |
| 0x100D                        | Life_Time_Factor                                             | VAR         | Unsigned8         |       |
| 0x1010                        | Store parameters                                             | ARRAY       | Unsigned32        | rw    |
| 0x1011                        | Restore default parameters                                   | ARRAY       | Unsigned32        | rw    |
| 0x1014                        | COD-ID_EMCY                                                  | VAR         | Unsigned32        |       |
| 0x1017                        | Producer_Heartbeat_Time                                      | VAR         | Unsigned16        | rw    |
| 0x1018                        | ldentity_Object alle 4 Einträge (Seriennummer,) unterstützen | RECORD      | Identity (23h)    | ro    |
| 0x1400                        | 1st_Receive_PDO_Parameter                                    | RECORD      | PDO CommPar       | rw    |
| 0x1401                        | 2nd_Receive_PDO_Parameter                                    | RECORD      | PDO CommPar       | rw    |
| 0x1402                        | 3rd_Receive_PDO_Parameter                                    | RECORD      | PDO CommPar       | rw    |
| 0x1403                        | 4th_Receive_PDO_Parameter                                    | RECORD      | PDO CommPar       | rw    |
| 0x1600                        | 1st_Receive_PDO_Mapping max. 8 objects                       | RECORD      | PDO Mapping (21h) | rw    |
| 0x1601                        | 2nd_Receive_PDO_Mapping max. 8 objects                       | RECORD      | PDO Mapping       | rw    |
| 0x1602                        | 3rd_Receive_PDO_Mapping max. 8 objects                       | RECORD      | PDO Mapping       | rw    |
| 0x1603                        | 4th_Receive_PDO_Mapping max. 8 objects                       | RECORD      | PDO Mapping       | rw    |
| 0x1800                        | 1st_Transmit_PDO_Parameter                                   | RECORD      | PDO CommPar (20h) | rw    |
| 0x1801                        | 2nd_Transmit_PDO_Parameter                                   | RECORD      | PDO CommPar (20h) | rw    |
| 0x1802                        | 3rd_Transmit_PDO_Parameter                                   | RECORD      | PDO CommPar       | rw    |
| 0x1803                        | 4th_Transmit_PDO_Parameter                                   | RECORD      | PDO CommPar       | rw    |
| 0x1A00                        | 1st_Transmit_PDO_Mapping max. 8 objects                      | RECORD      | PDO Mapping       | rw    |
| 0x1A01                        | 2nd_Transmit_PDO_Mapping<br>max 8 objects                    | RECORD      | PDO Mapping       | rw    |
| 0x1A02                        | 3rd_Transmit_PDO_Mapping<br>max 8 objects                    | RECORD      | PDO Mapping       | rw    |
| 0x1A03                        | 4th_Transmit_PDO_Mapping<br>max 8 objects                    | RECORD      | PDO Mapping       | rw    |

1003366 02/2015

## 5.2 Parameterkanal (Service Data Objects)

Das Service-Daten-Objekt (SDO) ermöglicht den schreibenden und lesenden Zugriff auf das Objektverzeichnis. Dieses SDO wird entsprechend der CAL-Spezifikation durch das CMS-Objekt Multiplexed Domain realisiert. Das Protokoll ist so ausgelegt, dass Daten beliebiger Länge übertragen werden können. Für den SDO-Transfer ist im Gerät ein sogenannter SDO-Server integriert. Die Kommunikation erfolgt über zwei reservierte Identifier.

Receive SDO: 600 h Transmit SDO: 580 h

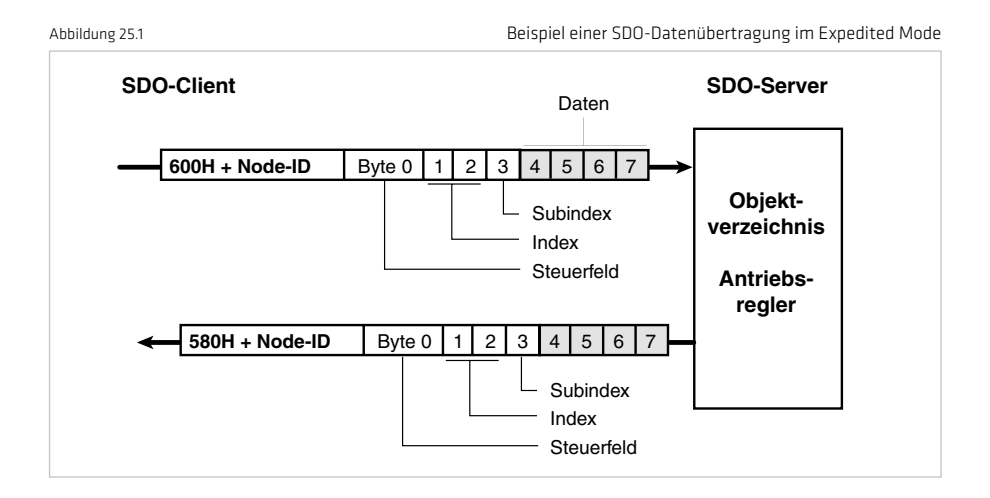

#### Grundsätzlich wird in der CAL-Spezifikation zwischen drei Protokolldiensten unterschieden:

- Download-Protokoll (Schreiben)
- Upload-Protokoll (Lesen)
- Abort-Protokoll (Fehler)

#### Die Up- und Download-Protokolle unterscheiden zusätzlich zwischen:

Expedited Multiplexed Domain Protocol, für den Zugriff auf Objekte mit einer Datenlänge bis zu 4 Byte (oben dargestellt) und Multiplexed Domain Protocol, für den Zugriff auf Objekte mit einer beliebigen Länge Die Einträge im Bereich "Steuerfeld" werden vom CANopen-Treiber generiert. Sie sind nur zur vollständigen Dokumentation der erwähnten Beispiele mit aufgeführt. Die Einträge sind abhängig von den übertragenen Daten. Das Steuerfeld ist im Profil CiA-301 beschrieben.

## 5.2.1 Datentypen

Hinweis: Über die Bedienoberfläche DRIVEMANAGER werden viele Parametereinstellungen in Form von Wertersatztexten angezeigt.

#### Beispiel: Parameter 450-MOT\_Type = PSM

Beim Schreiben und Lesen über Feldbus müssen für diese Wertersatztexte die entsprechenden Zahlenwerte benutzt werden. Diese Werte werden bei Öffnen des Parameters im DRIVEMANAGER in Klammern () angezeigt.

Beispiel: Parameter 450-MOT\_Type = PSM (1)

## Die Antriebsgeräte unterstützen folgende Parameterdatenformate:

| Tabel | lle | 2 | 6.1 |
|-------|-----|---|-----|
| Tuber | nc. | ~ | 0.1 |

```
Datentypen
```

| Datentyp | Wertebereich          | Funktion                                                            |  |
|----------|-----------------------|---------------------------------------------------------------------|--|
| USIGN8   | 0255                  |                                                                     |  |
| USIGN16  | 0 65535               | Vorzeichenlos                                                       |  |
| USIGN32  | 0-4294967295          |                                                                     |  |
| INT8     | -128127               |                                                                     |  |
| INT8     | -3276832767           | Ganzzahl, vorzeichenbehaftet                                        |  |
| INT32    | -21474836482147483647 |                                                                     |  |
| FLOAT32  | siehe IEEE            | 32 Bit-Fließkommazahl im IEEE-Format                                |  |
| STRING   |                       | ASCII-Zeichen, max. 100 Byte bei Busbetrieb inkl.<br>Nullterminator |  |

## 5.2.2 Darstellung der Datentypen im Steuerprotokoll

Alle Datentypen werden vorzeichenrichtig als 32 Bit-Größen im Intel-Format dargestellt.

| Tabelle 26.2                                          |                      |                       | Zuordnung der Da      | atentypen im Datenfeld |  |
|-------------------------------------------------------|----------------------|-----------------------|-----------------------|------------------------|--|
| Datenbyte des<br>Steuerprotokolls                     | З                    | 4                     | 5                     | 6                      |  |
| USIGN8 / INT8*<br>USIGN16 / INT16*<br>USIGN32 / INT32 | Low Word<br>Low Byte | Low Word<br>High Byte | High Word<br>Low Byte | High Word<br>High Byte |  |
| FLOAT32                                               | IEEE-Format          |                       |                       |                        |  |
| STRING                                                | siehe Beispiele      |                       |                       |                        |  |
| * vorzeichenrichtig aufgefüllt (00, bzw. FF.)         |                      |                       |                       |                        |  |

## 5.2.3 Zugriff auf Geräteparameter

#### Wo finde ich die Geräteparameter?

Alle Geräteparameter werden über eine Parameternummer angesprochen. Das CANopen-Profil stellt neben den standardisierten Objekten zusätzlich einen Bereich für herstellerspezifische Einträge zur Verfügung. Dieser Bereich liegt zwischen 2000, und SFFF, Wenn Sie nun den Parameter 455 -MOT\_FNOM (Nennfrequenz des Motors) des Gerätes lesen oder schreiben wollen, wird der Objektindex aus 2000, + Parameternummer (Hex) gebildet.

#### In unserem Beispiel: Index = 2000, + 107,

**HINWEIS:** Profilspezifische Parameter sind zwar im DRIVEMANAGER sichtbar, aber nur im Bereich  $1000_{\mu}$ ... (CiA-301 Objekte) /  $6000_{\mu}$ ... (CiA-402 Objekte) schreib-/lesbar. D. h. Parameter, die sowohl als Geräteparameter (Bereich  $2xxx_{\mu}$ ), wie auch als Profilparameter (CiA-301 / CiA-402) angelegt sind, lassen sich nur über ihre Objektnummer (CiA-301 / CiA-402 Profil) lesen und schreiben.

**Beispiel:** Das Objekt 1000<sub>h</sub> – Device Type existiert sowohl im CiA-301-Profil, wie auch als Geräteparameter mit der Parameternummer 2011. Via CANopen oder EtherCAT<sup>®</sup> wäre damit ein Zugriff auf zwei Wegen gleichzeitig möglich. Um den Zugriff eindeutig zu gestalten, ist der Lese-/Schreibzugriff für dieses Objekt nur über die profilspezifische Objektnummer 1000<sub>h</sub> (gemäß CiA-301) möglich.

## 5.3 Beispiele zum SDO-Handling

Über die Receive SDO (COB-ID's: 600<sub>h</sub> + Node-ID) kann auf die CANopen-Objekte und die Parameter des Antriebsreglers zugegriffen werden. In einem Datenübertragungsprotokoll können im Expedited-Mode maximal 4 Datenbytes übertragen werden. Damit können alle Geräteparameter, bis auf diejenigen vom Typ String, mit einem einzigen Übertragungsprotokoll beschrieben werden. Stringparameter können unter Nutzung des Multiplexed Domain Protokolls beschrieben werden.

## Beispiel Lesezugriff auf String-Parameter (Parameter 3 DV\_DeviceAliasName)

## Hinweis:

- Alle Zahlenwerte sind hexadezimal

- Übertragen werden soll der String "X-Axis"

- Dieser Text ist im YukonDrive® Parameter 3 DV\_DeviceAliasName eingetragen

## Tabelle 28.1

| TIME      | ID | Direction | DLC | Byte O | Byte 1 | Byte 2 |
|-----------|----|-----------|-----|--------|--------|--------|
| 18.992445 | Тх | 601       | 8   | 40     | 03     | 20     |
| 18.992972 | Rx | 581       | 8   | 41     | 03     | 20     |
| 35.514341 | Тx | 601       | 8   | 60     | 00     | 00     |
| 35.514594 | Rx | 581       | 8   | 00     | 58     | 2D     |
| 36.269620 | Тx | 601       | 8   | 70     | 00     | 00     |
| 36.270175 | Rx | 581       | 8   | 10     | 00     | 00     |
| 36.982385 | Tx | 601       | 8   | 60     | 00     | 00     |
| 36.982664 | Rx | 581       | 8   | 00     | 00     | 00     |
| 37.686447 | Tx | 601       | 8   | 70     | 00     | 00     |
| 37.686706 | Rx | 581       | 8   | 10     | 00     | 00     |
| 38.421344 | Tx | 601       | 8   | 60     | 00     | 00     |
| 38.421604 | Rx | 581       | 8   | 00     | 00     | 00     |
| 39.053526 | Tx | 601       | 8   | 70     | 00     | 00     |
| 39.053787 | Rx | 581       | 8   | 10     | 00     | 00     |
| 39.749081 | Tx | 601       | 8   | 60     | 00     | 00     |
| 39.749347 | Rx | 581       | 8   | 00     | 00     | 00     |
| 40.428981 | Tx | 601       | 8   | 70     | 00     | 00     |
| 40.429249 | Rx | 581       | 8   | 10     | 00     | 00     |
| 41.085839 | Tx | 601       | 8   | 60     | 00     | 00     |
| 41.086198 | Rx | 581       | 8   | 00     | 00     | 00     |
| 41.740755 | Tx | 601       | 8   | 70     | 00     | 00     |
| 41.741148 | Rx | 581       | 8   | 10     | 00     | 00     |
| 42.514034 | Тx | 601       | 8   | 60     | 00     | 00     |
| 42.514294 | Rx | 581       | 8   | 00     | 00     | 00     |
| 43.172512 | Tx | 601       | 8   | 70     | 00     | 00     |
| 43.172787 | Rx | 581       | 8   | 10     | 00     | 00     |
| 43.908571 | Tx | 601       | 8   | 60     | 00     | 00     |
| 43.908831 | Rx | 581       | 8   | 00     | 00     | 00     |
| 44.668466 | Tx | 601       | 8   | 70     | 00     | 00     |
| 44.668740 | Rx | 581       | 8   | 10     | 00     | 00     |
| 53.884044 | Tx | 601       | 8   | 60     | 00     | 00     |
| 53.884414 | Rx | 581       | 8   | OB     | 00     | 00     |

| Byte 3 | Byte 4 | Byte 5 | Byte 6 | Byte 7 | Kommentar                                              |
|--------|--------|--------|--------|--------|--------------------------------------------------------|
| 00     | 00     | 00     | 00     | 00     | Objekt 2003 <sub>h</sub> (= Parameter 3) lesen         |
| 00     | 64     | 00     | 00     | 00     | Antwort: 64 <sub>h</sub> > 100Bytes sind zu übertragen |
| 00     | 00     | 00     | 00     | 00     | Anforderung Segment 1                                  |
| 41     | 78     | 69     | 73     | 00     | Antwort Segment 1 - enthält "X-Axis"                   |
| 00     | 00     | 00     | 00     | 00     | Anforderung Segment 2                                  |
| 00     | 00     | 00     | 00     | 00     | Antwort Segment 2                                      |
| 00     | 00     | 00     | 00     | 00     | Anforderung Segment 3                                  |
| 00     | 00     | 00     | 00     | 00     | Antwort Segment 3                                      |
| 00     | 00     | 00     | 00     | 00     | Anforderung Segment 4                                  |
| 00     | 00     | 00     | 00     | 00     | Antwort Segment 4                                      |
| 00     | 00     | 00     | 00     | 00     | Anforderung Segment 5                                  |
| 00     | 00     | 00     | 00     | 00     | Antwort Segment 5                                      |
| 00     | 00     | 00     | 00     | 00     | Anforderung Segment 6                                  |
| 00     | 00     | 00     | 00     | 00     | Antwort Segment 6                                      |
| 00     | 00     | 00     | 00     | 00     | Anforderung Segment 7                                  |
| 00     | 00     | 00     | 00     | 00     | Antwort Segment 7                                      |
| 00     | 00     | 00     | 00     | 00     | Anforderung Segment 8                                  |
| 00     | 00     | 00     | 00     | 00     | Antwort Segment 8                                      |
| 00     | 00     | 00     | 00     | 00     | Anforderung Segment 9                                  |
| 00     | 00     | 00     | 00     | 00     | Antwort Segment 9                                      |
| 00     | 00     | 00     | 00     | 00     | Anforderung Segment 10                                 |
| 00     | 00     | 00     | 00     | 00     | Antwort Segment 10                                     |
| 00     | 00     | 00     | 00     | 00     | Anforderung Segment 11                                 |
| 00     | 00     | 00     | 00     | 00     | Antwort Segment 11                                     |
| 00     | 00     | 00     | 00     | 00     | Anforderung Segment 12                                 |
| 00     | 00     | 00     | 00     | 00     | Antwort Segment 12                                     |
| 00     | 00     | 00     | 00     | 00     | Anforderung Segment 13                                 |
| 00     | 00     | 00     | 00     | 00     | Antwort Segment 13                                     |
| 00     | 00     | 00     | 00     | 00     | Anforderung Segment 14                                 |
| 00     | 00     | 00     | 00     | 00     | Antwort Segment 14                                     |
| 00     | 00     | 00     | 00     | 00     | Anforderung Segment 15                                 |
| 00     | 00     | 00     | 00     | 00     | Antwort Segment 15 - Keine weiteren Segmente           |

Tabelle 29.1

## Übersetzung der übertragenen Werte (ASCII):

Der String "X-Axis" ist mit 6 Bytes so kurz, dass er komplett mit dem ersten Segmente übertragen werden kann. Die folgenden Segmente (der 100 Bytes des Parameters) enthalten daher nur noch Nullen.

| Übertragene Bytes (HEX) | 58 | 2D | 41 | 78 | 69 | 73 |
|-------------------------|----|----|----|----|----|----|
| Interpretation (ASCII)  | Х  | -  | А  | х  | i  | S  |

## 5.3.1 Parametersatz-Download

Der Download eines Parameterdatensatzes kann über SDO-Transfer oder Bedienoberfläche DRIVEMANAGER V5 und höher erfolgen. Alle herstellerspezifischen Geräteparameter sind zusätzlich über die Objekte 2000<sub>h</sub> ... SFFF<sub>h</sub> erreichbar.

# Soll ein zusammenhängender gültiger Datensatz, also nicht nur Einzelparameter, vom CAN-Master auf das Gerät übertragen werden, ist Folgendes zu beachten:

Bei jeder Übertragung eines einzelnen Parameters prüft der Antriebsregler, ob der Parameter zu seinem bestehenden Datensatz passt. Bei der Prüfung des neuen Parameterwertes werden zum Teil auch bestehende Parameterwerte hinzugezogen. Dadurch besteht die Möglichkeit, dass der Antriebsregler einen Parameter ablehnt, obwohl er aus einem gültigen Parameterdatensatz stammt, weil dieser im Gerät noch nicht vollständig ist. Da durch einfachen Fehler-Reset die Fehlerursache unter Umständen nicht behoben wird, kann ein Zurücksetzen auf Werkseinstellung erforderlich sein.

#### Abhilfe:

Der Parameterdatensatz wird ohne Logikprüfung zum Antriebsregler übertragen. Am Ende des Downloads wird die Logikprüfung reaktiviert und der Antriebsregler prüft die übertragenen Parameter auf Plausibilität. Bei diesem Check werden Parametereinstellungen, die funktional nicht zusammen passen, als Fehler gemeldet.

#### Vorgehensweise zum Download eines kompletten Parameterdatensatzes:

#### 1) Anmelden eines Downloads ohne Logikprüfung

Um die Logikprüfung zu deaktivieren und den Download eines Datensatzes anzumelden, wird der Parameter 11 Subindex 4 mit dem Wert 1 beschrieben.

#### 2) Download der Parameterdaten zum Antriebsregler

In diesem Schritt werden die einzelnen Parameter des Datensatzes sequentiell zum Antrieb übertragen. Trotz abgeschalteter Logikprüfung sind noch Basis-Prüfmechanismen aktiv. Diese überwachen z. B. die Einhaltung der Parametergrenzen und werden bei deren Verletzung aktiv. D. h. wird eine Wertebereichsgrenze durch den Download eines Parameters verletzt, so wird dieses SDO-Protokoll direkt abgelehnt (Abort Message).

#### 3) Download beenden und Plausibilitätsprüfung aktivieren

Sind alle Parameterdaten zum Antriebsregler übertragen, wird Parameter 11 Subindex 4 wieder auf den Wert 0 gesetzt. Dabei wird dann eine Logikprüfung der Parameter des Gerätes durchgeführt. Im Fehlerfall erhält der Anwender eine Emergency Message.

Hinweis: Der Download eines kompletten Parameterdatensatzes ist nur bei stillstehenden Systemen möglich. Sichern Sie den Antriebsregler gegen Einschalten für die Dauer des Downloads!

## 5.4 PDO-Transmission Types

Im Zusammenhang mit der PDO-Übertragung werden im CANopen-Profil CiA-301 verschiedene Transmission Types definiert. Der Transmission Type und die Ereignissteuerung können für alle unterstützten RxPDO's und TxPDO's getrennt eingestellt werden.

#### Der Antriebsregler unterstützt folgende Transmission Types:

#### Acyclic Synchronous Type No. 0,

Bedeutung: RxPDO's werden ausgewertet, nachdem ein gerätespezifisches Ereignis ausgelöst wurde und das nächste SYNC - Objekt empfangen wurde, anschließend wird das TxPDO versendet (ab Firmware Version 2.15-00).

#### Cyclic Synchronous Types No. 01, ... F0,

Bedeutung: Der Unterschied zum Transmission Type acyclic synchronous besteht darin, dass RxPDO's erst nach Empfang von 01, ... F0, Sync-Objekten ausgewertet bzw. TxPDO's alle 01, ... F0, Sync-Objekte gesendet werden.

#### Asynchronous Types No. FE, und FF,

Bedeutung: RxPDO's werden sofort nach Empfang ausgewertet, TxPDO's werden durch ein gerätespezifisches Ereignis versendet. Das Sync-Objekt spielt bei diesen Übertragungsarten keine Rolle.

#### Besonderheit Typ FF<sub>b</sub>:

Bei diesem ist das Ereignis im zugehörigen Geräteprofil definiert.

**Hinweis:** Die Einstellung des gewünschen Transmission Types erfolgt über die entsprechenden CANopen-Objekte 1400, für RxPDOs und 1800, für TxPDOs.

## 5.5 Ereignisgesteuertes Versenden der TxPDO

**Hinweis:** Die Ereignissteuerung ist nur aktiv, wenn der jeweilige "Transmission Type" auf asynchron ( $FE_h$  oder  $FF_h$ ) gestellt ist.

#### Funktion der Ereignissteuerung:

Als Ereignis für das Versenden einer TxPDO kann jede Änderung eines Bits innerhalb der TxPDO dienen. D.h. als Ereignis für das Versenden einer TxPDO kommen auch nur die gemappten Inhalte dieser TxPDO in Frage. Demnach ist es nicht möglich, eine TxPDO in Abhängigkeit der Änderungen von Inhalten einer anderen TxPDO zu versenden.

#### **Beispiel:**

Das Statuswort 6041, ist in TxPD01 gemappt. TxPD02 enthält die aktuelle Istposition. Eine Änderung des Statuswortes in TxPD01 kann also nicht als Event für das Versenden der TxPD02 herangezogen werden. Ist dies erforderlich, kann allerdings das Statuswort 6041, auch in TxPD02 gemappt werden.

#### Auswahl der Ereignisse:

Im YukonDrive<sup>®</sup> kann jedes Bit (bzw. dessen Änderung) einer TxPDO als Ereignis definiert werden. Per Default werden alle Bits (max. 64Bit = 8Byte) auf Änderungen überwacht und als Event ausgewertet. Es können allerdings mittels Masken einzelne Bits ausgeblendet und damit nicht mehr für die Eventgenerierung herangezogen werden. Dafür sind im Feldparameter 2007 Masken definiert, welche es ermöglichen, einzelne Bits der TxPDOs auszublenden. Für eine TxPDO gelten jeweils Subindizes. Jeder Subindex ist für 32Bit der TxPDO zuständig. So ist die Aufteilung wie folgt:

## Parameter 2007 - COM\_301\_EvMask "Event mask for asynchronous transmit pdos"

| Tabe | lle 32.1 |
|------|----------|
|      |          |

#### Feldparameter 2007

| Sub Id | Name          | Value                | Description                     | Туре   |
|--------|---------------|----------------------|---------------------------------|--------|
| 0      | EvMsk_TxPdo1L | FFFFFFF              | Event mask for TxPD01Byte 0-3   | uint32 |
| 1      | EvMsk_TxPdo1H | FFFFFFF              | Event mask for TxPDO 1Byte 4-8  | uint32 |
| 2      | EvMsk_TxPdo2L | FFFFFFF              | Event mask for TxPDO 2 Byte 0-3 | uint32 |
| 3      | EvMsk_TxPdo2H | FFFFFFF <sub>h</sub> | Event mask for TxPDO 2 Byte 4-8 | uint32 |
| 4      | EvMsk_TxPdo3L | FFFFFFF              | Event mask for TxPDO 3 Byte 0-3 | uint32 |
| 5      | EvMsk_TxPdo3H | FFFFFFF              | Event mask for TxPDO 3 Byte 4-8 | uint32 |
| 6      | EvMsk_TxPdo4L | FFFFFFF              | Event mask for TxPDO 4 Byte 0-3 | uint32 |
| 7      | EvMsk_TxPdo4H | FFFFFFF              | Event mask for TxPDO 4 Byte 4-8 | uint32 |

## Beispiel zur Anwendung der Masken:

Um nur die unteren 16 Bit der TxPDO1 als Event zuzulassen, werden die Subindizes des Parameter 2007 wie folgt beschrieben:

- Subindex 0 (Event Maske TxPD01 Bytes 0 3) = 0000FFFF<sub>h</sub>
- Subindex 1 (Event Maske TxPD01 Bytes 4 7) = 00000000<sub>h</sub>

**Hinweis:** Ein zyklisches Versenden der Tx PDO's wird durch Einstellen einer Zykluszeit in ms in den Objekten 0x1800 (TxPD01) 0x1801(TxPD02), 0x1802 (TxPD03) und 0x1803 (TxPD04) Subindex 5 (event timer) aktiviert.

## 5.6 PDO-Mapping

## 5.6.1 Mapping allgemein

Das variable Mappen von Parametern ist beim YukonDrive<sup>®</sup> für alle 4 Rx- und TxPDOs möglich. Das Mapping funktioniert gemäß den Definitionen des CANopen-Kommunikationsprofil CiA-301.

Ein Großteil der gerätespezifischen Parameter sind Bestandteil der Manufacturer specific area (2001<sub>h</sub>-5FFF<sub>h</sub>) und können ebenfalls in den PDOs "gemappt" werden. Sie finden diese Parameter (Objekte) im EDS-File des Antriebs-reglers.

## 5.6.2 Mappinghinweise

Im Gegensatz zu früheren Geräten gibt es beim YukonDrive<sup>®</sup> kein vordefiniertes Mapping oder Mappingselektoren mehr. D. h. vor einer Kommunikation via PDO muss von der Steuerung das Mapping zum Antriebsregler geschrieben werden. Eine Übertragung des Datensatzes ist ebenso möglich.

Per Default sind die Mappingeinstellungen alle 0, d. h. die PDOs enthalten kein Mapping. Die Kommunikationseinstellungen (Mapping / Transmission Types etc.) können allerdings im Gerät gespeichert werden und unterliegen dem Datensatzhandling. D. h. sie müssen nicht jedes Mal neu geschrieben werden und können mit dem Datensatz transferiert werden.

#### Für das Mapping sind die folgenden Objekte relevant:

#### RxPDO's:

1600<sub>h</sub> RxPD01 Mapping 1601<sub>h</sub> RxPD02 Mapping 1602<sub>h</sub> RxPD03 Mapping 1603<sub>h</sub> RxPD04 Mapping

#### TxPDO's:

1A00<sub>h</sub> TxPD01 Mapping 1A01<sub>h</sub> TxPD02 Mapping 1A02<sub>h</sub> TxPD03 Mapping 1A03<sub>h</sub> TxPD04 Mapping

Hinweis: Es können maximal 8 Objekte pro PDO gemappt werden. In einer PDO können maximal 8 Byte gemappt werden.

**Hinweis:** Zu beachten ist, daß die PDO immer mit einer geraden Anzahl von Bytes belegt sein muss! Falls eine ungerade Anzahl benötigt wird, muss diese z. B. durch ein "Dummy Byte" aufgefüllt werden. Zu diesem Zweck steht der Parameter 2055 "COM\_301\_U8" (Objekt 0x2807<sub>\*</sub>) zur Verfügung.

## 5.7 Heartbeat-Funktion

Die Heartbeat Funktion nach CiA-301 (V4.01) wird unterstützt. Der YukonDrive® kann dabei nur als Heartbeat Producer eingesetzt werden, d.h. er sendet Heartbeat-Telegramme an die Steuerung. Zu diesem Zweck ist das Objekt 1017, Producer Heartbeat Time implementiert.

Als Wert für dieses Objekt wird ein Zeitwert (in ms) eingetragen. Der Zeitwert stellt das zyklische Intervall dar, in welchem der Antriebsregler seine Heartbeat Telegramme versendet.

#### Heartbeat Protocol

Das Heartbeat Protocol definiert einen ERROR CONTROL SERVICE ohne die Benutzung von REMOTE FRAMES. Ein HEARTBEAT PRODUCER sendet eine zyklische HEARTBEAT MESSAGE. Ein oder mehr HEARTBEAT CONSU-MER erhalten diese Nachricht. Das Verhältnis zwischen PRODUCER und CONSUMER ist über die im Folgenden beschriebenen Objekte konfigurierbar. Der HEARTBEAT CONSUMER überwacht den Erhalt des HEARTBEAT PROTOCOLS unter Berücksichtigung der eingestellten HEARTBEAT CONSUMER TIME.

Wenn das HEARTBEAT PROTOCOL nicht innerhalb der HEARTBEAT CONSUMER TIME eintrifft, wird ein HEART-BEAT Ereignis generiert. Das HEARTBEAT PROTOCOL startet direkt nach Eintrag der HEARTBEAT PRODUCER TIME. Wird das Gerät mit einer ungleich 0 eingestellten HEARTBEAT PRODUCER TIME eingeschaltet, startet das HEARTBEAT PROTOCOL mit dem Zustandsübergang INITIALISING -> PREOPERATIONAL. In diesem Fall wird die BOOTUP MESSAGE als erste HEARTBEAT MESSAGE angesehen.

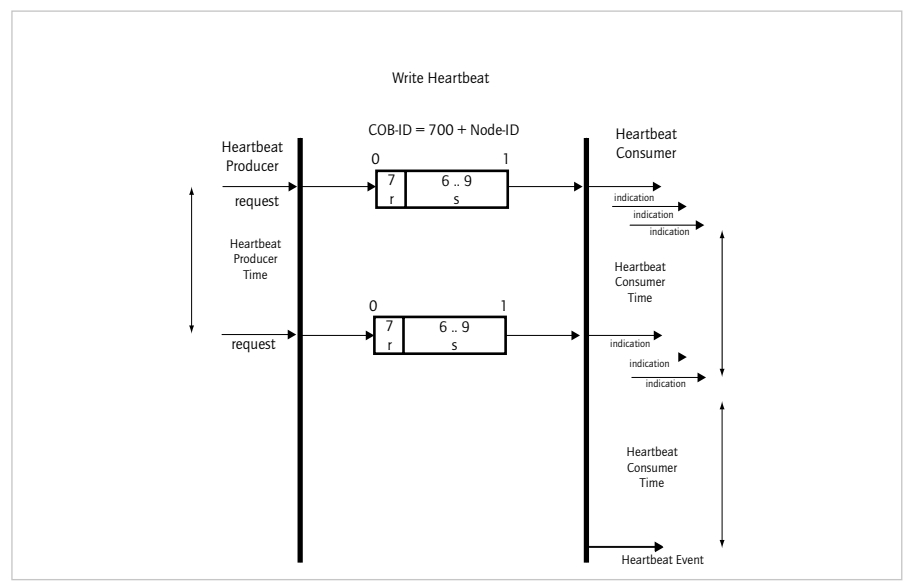

Abbildung 34.1

Heartbeat Protocol r: reserved (always 0) s: the state of the Heartbeat Producer

- 0: BOOTUP
- 4: STOPPED

5: OPERATIONAL

127: PRE-OPERATIONAL

Hinweis: Die Funktionen NODE GUARDING und HEARTBEAT dürfen in einem Gerät nicht gleichzeitig genutzt werden. Wenn die HEARTBEAT PRODUCER TIME ungleich 0 ist, wird das HEARTBEAT PROTOCOL verwendet.

## 5.8 Telegrammausfall Überwachung

Mit dem YukonDrive<sup>®</sup> ist es möglich, die eintreffenden SYNC - Telegramme bzw. RxPDOs zu überwachen und nach einer konfigurierbaren Anzahl ausgefallener Telegramme eine Fehlermeldung auszulösen. Zur Konfiguration der Überwachung dienen die beiden in der folgenden Tabelle dargestellten Parameter:

Tabelle 35.1

Datentypen

| Para - ID | Name                  | Beschreibung                                               |
|-----------|-----------------------|------------------------------------------------------------|
| 2061      | COM_CAN_Timeout_Type  | Auswahl des zu überwachenden Signals:<br>0: SYNC, 1: RxPDO |
| 2062      | COM_CAN_Timeout_Value | Timeout - Zeit [ms]<br>0 = Überwachung inaktiv             |

Mit Hilfe des Parameters 2061 kann ausgewählt werden, ob die eintreffenden SYNC - Signale oder die RxPDOs überwacht werden sollen. Mit dem Parameter 2062 wird die Zeit in Millisekunden festgelegt, die nach dem Eintreffen des letzten konfigurierten Signals mindestens vergehen muss, bis ein Telegrammausfall erkannt wird. Die Telegrammausfall - Überwachung ist nur im NMT - Zustand "Operational" aktiv.

## 6. Parametrieren der Geräte EtherCAT®

## 6.1 Unterstützte EtherCAT®-Funktionalität

Im Folgenden finden Sie eine Übersicht der im YukonDrive® implementierten EtherCAT® Funktionalität, Grundlage für die folgende Beschreibung stellt nachfolgendes Bild dar. Es zeigt die Struktur von EtherCAT® in Anlehnung an das OSI 7 Schichtenmodell.

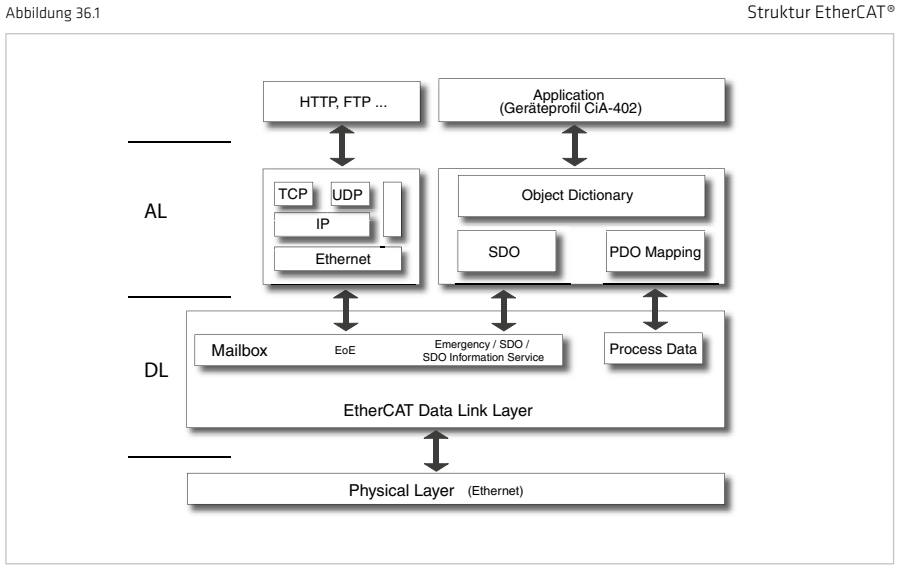

Der Physical Layer von EtherCAT® basiert auf der IEEE802.3 / 100 BaseTX Ethernetphysik. Darauf aufbauend folgt der EtherCAT® Data Link Layer (DL), welcher sich in Mailbox und Process Data aufteilt. Die folgende Schicht wird als AL (Application Layer) bezeichnet, in welcher sich u. a. die Dienste von CoE (CAN over EtherCAT®) und EoE (Ethernet over EtherCAT®) befinden.

Unter der Mailbox werden alle Dienste zusammengefasst, welche nicht zeitkritisch sind, d. h. deren Ausführung / Inhalte nicht zeitkritisch in Prozessdaten eingreifen. Die Mailbox wird als Servicedatenkanal genutzt und ermöglicht damit auch den Zugriff auf Antriebsparameter. Dies geschieht über den SDO (Service Daten Objekte) Kanal. Weiterhin stellt der Mailbox Dienst die Grundlage für die Dienste von EoE sowie das Fehlerhandling (Emergency Telegramme) dar. Die Prozessdaten (Process Data) sind in Anlehnung an CANopen (CiA-301) gestaltet. D. h. es erfolgt ein Mapping von Objekten in PDOs (Prozess Daten Objekten), welche zyklisch übertragen werden. Zu diesen Prozessdaten gehören beispielsweise zyklische Positions-, Drehzahl- oder Drehmoment- Soll- und Istwerte. Grundlage sowohl für SDO, wie auch für PDO-Zugriffe auf den Antrieb stellt immer das Objektverzeichnis dar, welches ebenfalls in Anlehnung an CANopen realisiert ist. Für den Anwender bedeutet dies, dass er sowohl via CANopen, als auch via EtherCAT<sup>®</sup> auf diese Objekte zugreifen kann.

Auf den Application Layer wiederum setzt im Falle des YukonDrive® das CiA-402 Geräteprofil auf. Informationen zu dieser Schicht entnehmen Sie bitte den Kapiteln "Implementierte CiA-402 Funktionalität" und "Betriebsarten CiA-402".
Im Folgenden finden Sie eine Übersicht der EtherCAT®-Funktionalität des YukonDrive®:

#### Process Data

- 4 RxPDOs
- 4 TxPDOs
- Übertragungslänge = max. 8 Byte pro PDO
- Variables Mapping gemäß CiA-301 (vgl. CANopen)

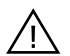

Achtung: Die PDO muss mit einer geraden Anzahl von Bytes belegt sein! Falls eine ungerade Anzahl benötigt wird, muss diese z. B. durch ein "Dummy Byte" aufgefüllt werden. Das Dummy Byte ist als Objekt 0x2807, einzutragen.

### Zykluszeiten

- Übertragung zyklische Lagesollwerte mit max. 8 kHz (125µs)
- Übertragung zyklische Drehzahlsollwerte mit max. 8 kHz (125µs)
- Übertragung zyklische Drehmomentsollwerte mit max. 8 kHz (125µs)

### Mailbox

Der YukonDrive® unterstützt das CAN over EtherCAT® (CoE) und das Ethernet over EtherCAT® (EoE) Protokoll. Die folgenden Funktionen / Dienste sind implementiert:

#### CoE

- SDO/Abort
- Initiate SDO Download
- Download SDO Segment
- Initiate SDO Upload
- Upload SDO Segment
- Abort SDO Transfer
- Alle Geräte Parameter sind über Objekt ID 2000H + x erreichbar

**Hinweis:** Profilspezifische Parameter sind zwar im DRIVEMANAGER sichtbar, aber nur im Bereich 1000<sub>h</sub>... (CiA-301 Objekte) /  $6000_h$ ... (CiA-402 Objekte) schreib-/lesbar. D. h. Parameter, die sowohl als Geräteparameter (Bereich 2xxx<sub>h</sub>), wie auch als Profilparameter (CiA-301 / CiA-402) angelegt sind, lassen sich nur über ihre Objektnummer (CiA-301 / CiA-402 Profil) lesen und schreiben.

#### Beispiel

Das Objekt 1000<sub>h</sub> – Device Type existiert sowohl im CiA-301 Profil, wie auch als Geräteparameter mit der Parameternummer 2011. Via CANopen oder EtherCAT<sup>®</sup> wäre damit ein Zugriff auf zwei Wegen gleichzeitig möglich. Um den Zugriff eindeutig zu gestalten, ist der Lese-/Schreibzugriff für dieses Objekt nur über die profilspezifische Objektnummer 1000<sub>h</sub> (gemäß CiA-301) möglich.

#### Emergency

Der Emergency Dienst ist für die Übermittlung von Fehlermeldungen konzipiert. Im Gegensatz zu CANopen werden Emergency-Meldungen bei EtherCAT<sup>®</sup> nicht autark vom Slave abgesetzt, sondern durch den Master abgeholt.

# Funktionalität im YukonDrive®:

Es werden ErrorCodes gemäß dem CiA-402-Geräteprofil unterstützt.
 Den Aufbau / Inhalt der Emergency-Meldung entnehmen Sie bitte dem Kapitel "Emergency Objects"

### SDO Information Service

Der SDO Information Service ermöglicht es dem Master, das Objektverzeichnis des Slaves zu lesen. Auf diesem Weg kann der Master die unterstützten Objekte des Slaves mit den benötigten Zusatzinformationen (z. B. Datentyp / Zugriffsmöglichkeiten etc.) entnehmen. Der SDO Information Service stellt somit eine Alternative zum Einsatz des von CANopen bekannten EDS Files dar.

#### Funktionalität im YukonDrive®:

- Zugriff auf die Objektliste und Beschreibung
- Alternative zum Einbinden des EDS Files

# FoF

Unter Ethernet over EtherCAT® fallen allgemein die Funktionen wie z. B. die Tunnelung von Standard Ethernet Frames in EtherCAT<sup>®</sup> Frames. Damit lassen sich z. B. Protokolle wie TCP/IP via EtherCAT<sup>®</sup> übertragen.

### Implementierte Funktionalität im YukonDrive®:

- Initiate EoE request •
- Initiate EoE response
- EoE fragment request
- EoE fragment response

# Distributed Clocks

Die Synchronisation bei EtherCAT® wird auf Basis der Distributed Clocks (Verteilte Uhren) realisiert. Jeder Slave besitzt eine eigene Uhr, welche durch einen Synchronisationsimpuls auf die anderen abgeglichen wird. Der Zeitgeber (Reference Clock), auf welchen sich die Teilnehmer synchronisieren, ist in einem Slave untergebracht.

### Hinweise heim YukonDrive®:

- Die Konfiguration der Distributed Clocks erfolgt komplett in der Steuerung.
- Als Zykluszeiten müssen stets Vielfache von 125µs (Zeitbasis der Regelung) verwendet werden.

# XML-File

Das XML-File dient dem Einbinden eines EtherCAT® Slaves in einen EtherCAT®-Master (Steuerung). Es enthält u. a. die Konfiguration (Mapping etc.) für die jeweiligen Betriebsarten.

### HINWEISE beim YukonDrive®:

Das XML File wird mit der Firmware bereitgestellt. Das Einbinden dieses Files ist steuerungsspezifisch.

# NMT (Network Management)

Das Netzwerkmanagement orientiert sich im Wesentlichen am Netzwerkmanagement von CANopen. Der Zustand Stopped (CANopen) wurde jedoch durch den Zustand Safe Operational (EtherCAT®) ersetzt.

Je nach Funktionsumfang der Steuerungssoftware können einzelne Zustandsübergänge automatisch oder über die PLC ausgeführt werden.

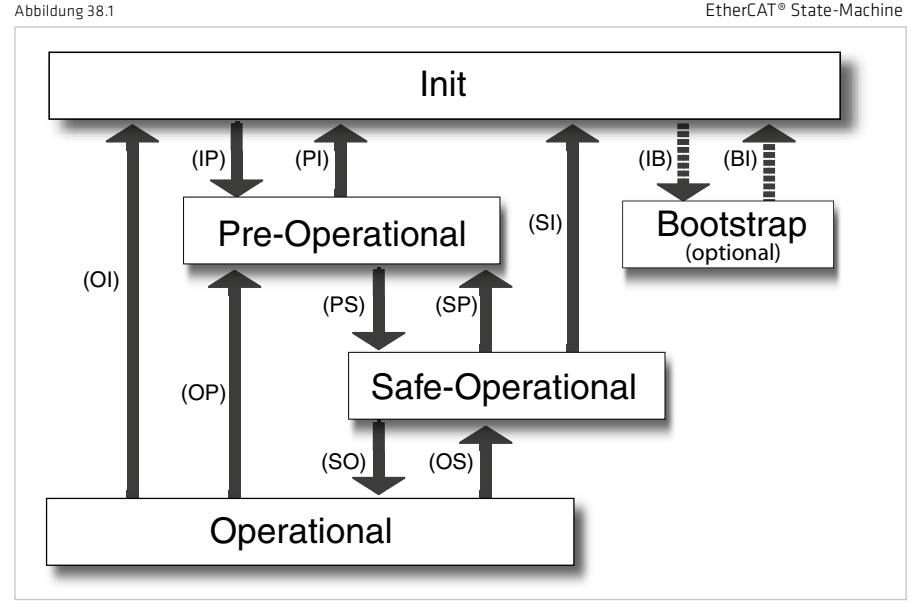

EtherCAT<sup>®</sup> State-Machine

#### Tabelle 39.1

### Zustandsbeschreibung

| Zustand          | Beschreibung                                                                                                |
|------------------|----------------------------------------------------------------------------------------------------|
| Init             | Initialisierung, das Gerät startet auf.                                                                     |
| Pre-Operational  | Das Gerät ist bereit zur Parametrierung.<br>Mailbox Kommunikation ist möglich.                              |
| Safe-Operational | PDO Eingangsdaten (TxPDO Gerät) können gelesen werden.<br>PDO Ausgangsdaten (RxPDO Gerät) werden ignoriert. |
| Operational      | Zyklische E/A-Kommunikation<br>PDO-Ausgangsdaten (RxPDO Gerät) werden bearbeitet                            |

#### Tabelle 39.2

#### Zustandsübergänge

| Übergänge | Aktionen                    |
|-----------|-----------------------------|
| IP        | Start Mailbox Communication |
| PI        | Stop Mailbox Communication  |
| PS        | Start Input Update          |
| SP        | Stop Input Update           |

#### Tabelle 39.3

Zustandsübergänge

| Übergänge | Aktionen                                                            |
|-----------|---------------------------------------------------------------------|
| S0        | Start Output Update                                                 |
| 05        | Stop Output Update                                                  |
| OP        | Stop Output Update / Stop Input Update                              |
| SI        | Stop Input Update / Stop Mailbox Communication                      |
| 01        | Stop Output Update / Stop Input Update / Stop Mailbox Communication |

# 6.2 Konfiguration für den Betrieb an einer Steuerung

Die im vorigen Kapitel beschriebenen Dienste (z. B. PDO-Mapping etc.) werden alle durch die Steuerung (EtherCAT®-Master) bedient. Die kommunikationsspezifische Parametrierung des YukonDrive® erfolgt auf Basis des mitgelieferten XML-Files vom Master.

Die Parametrierung von Regelungseinstellungen, Normierung etc. kann auch über den DriveManager erfolgen. Alternativ sind alle Parameter auch über das Objektverzeichnis konfigurierbar.

# 7. Implementierte CiA-402-Funktionalität

Die in diesem Kapitel beschriebenen Funktionen beziehen sich auf die Ansteuerung in den Modes of Operation des CiA-402- Profils

1 - Profile Position Mode

8 - Cyclic Synchronous Position Mode (nur EtherCAT®)

- 3 Profile Velocity Mode
- 6 Homing Mode
- 7 Interpolated Position Mode

# 9 - Cyclic Synchronous Velocity Mode (nur EtherCAT<sup>®</sup>) 10 - Cyclic Synchronous Torque Mode (nur EtherCAT<sup>®</sup>)

# 7.1 Gerätesteuerung und Zustandsmaschine

Die Steuerung des Antriebs erfolgt über die in der CiA-402 definierte DRIVECOM-Zustandsmaschine (s. CiA-402 10.1.1 Statemachine). Remote-Signal ist nicht vorgesehen.

# 7.1.1 Allgemeine Information

Durch die DEVICE CONTROL FUNCTION werden alle Funktionen des Controllers überwacht.

#### Diese Funktion ist unterteilt in:

- Device control of the state machine
- Operation mode function

Abbildung 40.1

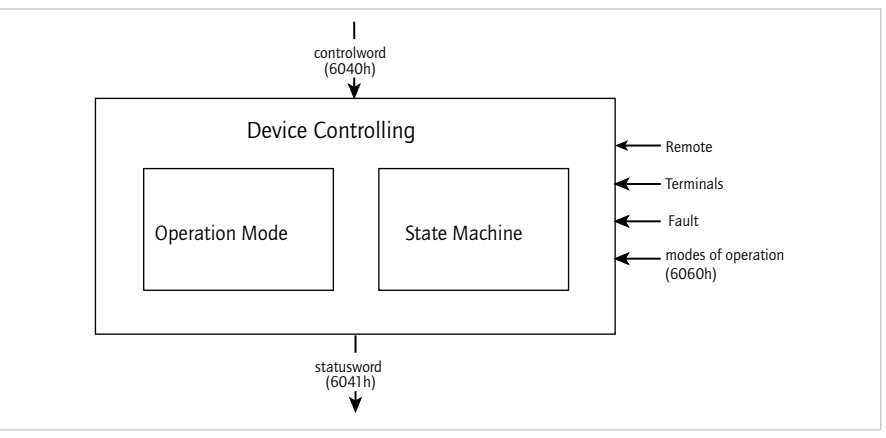

Der Status des Controllers wird über das Steuerwort (6040), gesteuert. Der Status des Controllers wird im Statuswort (6041), angezeigt. Im REMOTE MODE wird der Controller direkt vom CANopen-Netzwerk durch PDO und SDO gesteuert.

Die Zustandsmaschine wird durch das Steuerwort gesteuert. Die Zustandsmaschine wird auch durch interne Ereignisse, wie z. B. Fehler beeinflusst.

Device controlling

# 7.1.2 Zustandsmaschine

Die Zustandsmaschine beschreibt den CONTROLLER STATUS und die möglichen Steuermöglichkeiten durch den Master. Ein Einzelstatus zeigt ein spezifisches internes oder externes Verhalten. Der Status eines Controllers schränkt zugleich die möglichen Steuerkommandos ein. Z. B. ist die Auslösung einer Punkt-zu-Punkt-Positionierung nur im Zustand OPERATION ENABLE möglich.

Zustände können sich durch das Steuerwort oder andere interne Ereignisse ändern. Der aktuelle Status wird im Statuswort angezeigt. Die Zustandsmaschine beschreibt den Zustand des Controllers in Bezug auf Anwenderkommandos und interne Fehlermeldungen.

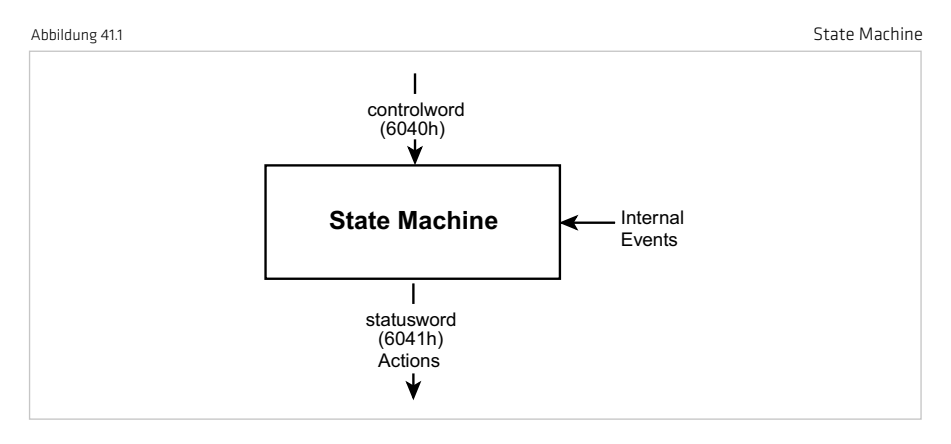

# 7.1.3 Gerätezustände

#### Abbildung 41.1

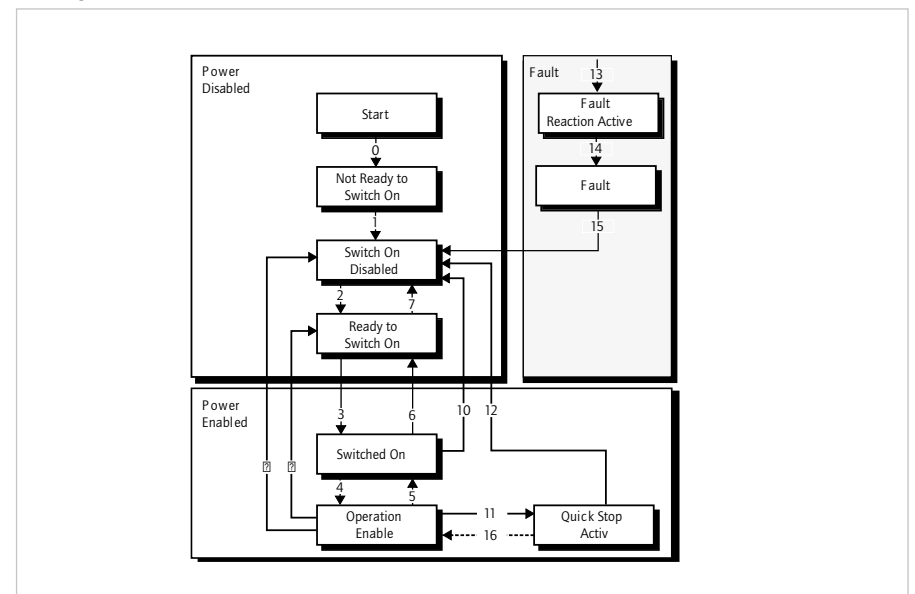

#### State Machine

### Die folgenden Gerätezustände sind möglich:

### NOT READY TO SWITCH ON: (Nicht einschaltbereit)

- Nur Steuerspannung liegt am Antrieb an.
- Der Antrieb ist initialisiert oder führt einen Selbsttest durch.
- Falls vorhanden, greift die Bremse in diesem Zustand (bei Steuerung über den Antrieb).
- Die Antriebsfunktion ist abgeschaltet.

### SWITCH ON DISABLED: (Einschaltsperre)

- Antriebsinitialisierung ist komplett.
- Antriebsparameter wurden gesetzt.
- Antriebsparameter wurden geändert.
- Gerät steht nicht unter Spannung (aus Sicherheitsgründen).
- · Die Antriebsfunktion ist abgeschaltet.
- "STO (Safe Torque Off)" und/oder ENPO nicht aktiv

### **READY TO SWITCH ON: (Einschaltbereit)**

- · Gerät ist unter Spannung.
- Antriebsparameter wurden geändert.
- Antriebsfunktion ist abgeschaltet.

### SWITCHED ON: (Eingeschaltet)

- Gerät steht unter Spannung.
- POWER AMPLIFIER ist betriebsbereit.
- Antriebsparameter wurden geändert.
- Die Antriebsfunktion ist abgeschaltet.

# **OPERATION ENABLE: (Technologie bereit)**

- Keine Fehler wurden erkannt.
- Antriebsfunktion ist freigegeben und Motor steht unter Spannung.
- Antriebsparameter wurden geändert.
- (Bezieht sich auf Standardanwendung des Antriebs.)

# QUICK STOP ACTIVE: (Schnellhalt aktiv)

- Antriebsparameter wurden geändert.
- QUICK-STOP Funktion wird ausgeführt.
- · Antriebsfunktion ist freigegeben und Motor steht unter Spannung.
- Wenn der QUICK STOP OPTION CODE auf 5 gesetzt ist (im Status QUICK STOP ACTIVE bleiben), können Sie den Status QUICK STOP ACTIVE nicht verlassen, Sie können aber zum Status
- OPERATION ENABLE mit dem Befehl ENABLE OPERATION wechseln.

### FAULT REACTION ACTIVE: (Störungsreaktion aktiv)

- Antriebsparameter wurden geändert.
- Ein Fehler ist aufgetreten.
- Die QUICK STOP-Funktion wurde ausgeführt.
- Die Antriebsfunktion ist freigegeben und Motor steht unter Spannung.

# FAULT: (Störung)

- Antriebsparameter wurden geändert.
- Ein Fehler ist aufgetreten, die Fehlerreaktion wurde ausgeführt.
- Spannungsab- und zuschaltung hängt von der Applikation ab.
- · Die Antriebsfunktion ist abgeschaltet.

# Bitkombinationen der DRIVECOM-Zustandsmaschine

#### Gerätesteuerbefehle

Folgende Bitkombinationen der Steuerbits 0...3 und 7 des Steuerworts bilden die Gerätesteuerbefehle für die Zustandsübergänge der Zustandsmaschine:

| Tabelle 43.1 Bitkombination |                |   |   |   |   |              |
|-----------------------------|----------------|---|---|---|---|--------------|
| Pofehl                      | Steuerwort Bit |   |   |   |   | Ühaasäass    |
| Dereni                      | 7              | з | 2 | 1 | O | Opergange    |
| STILLSETZEN                 | 0              | х | 1 | 1 | 0 | 2, 6, 8      |
| EINSCHALTEN                 | 0              | х | 1 | 1 | 1 | 3            |
| SPANNUNG SPERREN            | 0              | х | х | 0 | 1 | 7, 9, 10, 12 |
| SCHNELLHALT                 | 0              | х | 0 | 1 | х | 11           |
| BETRIEB SPERREN             | 0              | 0 | 1 | 1 | 1 | 5            |
| BETRIEB FREIGEBEN           | 0              | 1 | 1 | 1 | 1 | 4            |
| RESET STÖRUNG               | 0<br>><br>1    | x | x | х | х | 15           |

# Gerätestatus Tabelle

Tabelle 43.2 Bitkombinationen der DRIVECOM-Zustandsmaschine Statuswort Bit Zustand з NICHT EINSCHALTBEREIT Х EINSCHALTSPERRE Х EINSCHALTBEREIT EINGESCHALTET BETRIEB FREIGEGEBEN STÖRUNG Х STÖRUNGSREAKTION AKTIV Х SCHNELLHALT AKTIV 

# 

# 7.2 Option codes

Die Geräte unterstützen Option codes für vier verschiedene Möglichkeiten den Antrieb stillzusetzen.

### Diese vier Möglichkeiten sind :

- Funktion HALT Unterbrechung einer laufenden Bewegung
- Funktion Reglersperre Stoppen der Bewegung durch Wegnahme der Reglerfreigabe (Software !)
- Funktion Schnellhalt Stoppen der Bewegung durch Auslösen von Schnellhalt
- Funktion Fehlerreaktion Stoppen der Bewegung im Fehlerfall

Für alle Varianten wird mittels des Option codes die gewünschte Gerätereaktion parametriert.

Tabelle 44.1

### Option codes

| CANopen      | Funktion                      | Unterstützte<br>Einstellungen |
|--------------|-------------------------------|-------------------------------|
| Objekt 605Ah | Quick stop option code        | 0 bis 8                       |
| Objekt 605Bh | Shutdown option code          | -1 bis 1                      |
| Objekt 605Ch | Disable operation option code | 0 und 1                       |
| Objekt 605Dh | Halt Option Code              | 0 bis 4                       |
| Objekt 605Eh | Fault Reaction Option Code    | O bis 4                       |

Die Objekte sind als Standard-Parameter der Geräte Bestandteil des Datensatzes.

Hinweis: Die Schnellhaltrampe wird immer mit dem für die Fahrprofilrampen eingestellten Verschliff durchgeführt. Die Fehlerstoprampe wird, auch bei programmiertem Verschliff, immer ohne Verschliff ausgeführt.

# 7.3 Device Control Objects

In der folgenden Tabelle sind die implementierten Objekte zur Steuerung des Antriebs aufgelistet.

Device Control Objects

| Tabelle 45.1 |                                                                                                    |             | Device Contr | ol Objects |
|--------------|----------------------------------------------------------------------------------------------------|-------------|--------------|------------|
| Object No.   | Object Name                                                                                                    | Object Code | Туре         | Attr.      |
| 0x6040       | Steuerwort                                                                                                    | VAR         | Unsigned16   | rw         |
| 0x6041       | Statusword                                                                                                    | VAR         | Unsigned16   | ro         |
| 0x605A       | Quick_Stop_Option_Code<br>0: disable drive function<br>1: slow down on slow down ramp<br>2: slow down on quick stop ramp<br>3: slow down on the current limit<br>4: slow down on the voltage limit<br>5: slow down on slow down ramp and stay in<br>QUICK STOP<br>6: slow down on quick stop ramp and stay in<br>QUICK STOP<br>7: slow down on the current limit and stay in<br>QUICK STOP<br>8: slow down on the current limit and stay in<br>QUICK STOP<br>8: slow down on the voltage limit and stay in<br>QUICK STOP | VAR         | Integer16    | rw         |
| 0x605B       | Shutdown_Option_Code<br>-1: Reaktion gemäß Quick_Stop_Option_Code<br>0: Disable Drive Function<br>1: slow down with slow down ramp; disable of<br>the drive                                                                                                    | VAR         | Integer16    | rw         |
| 0x605C       | Disable_Operation_Option_Code<br>0: Disable Drive Function<br>1: Slow down with slow down ramp and then<br>disabling of the Drive Function                                                                                                    | VAR         | Integer16    | rw         |
| 0x605D       | Halt_Option_Code<br>0: disable drive, motor is free to rotate<br>1: slow down on slow down ramp<br>2: slow down on quick stop ramp<br>3: slow down on the current limit<br>4: slow down on the voltage limit                                                                                                    | VAR         | Integer16    | rw         |
| 0x605E       | Fault_Reaction_Option_Code<br>0: disable drive, motor is free to rotate<br>1: slow down on slow down ramp<br>2: slow down on quick stop ramp<br>3: slow down on the current limit<br>4: slow down on the voltage limit                                                                                                    | VAR         | Integer16    | rw         |
| 0x6060       | Modes_Of_Operation<br>1: profile position mode<br>3: profile velocity mode<br>6: homing mode<br>7: Interpolated position mode<br>8: Cyclic sync position mode (NUR EtherCAT*)<br>9: Cyclic sync velocity mode (NUR EtherCAT*)<br>10: Cyclic sync torque mode (NUR EtherCAT*)                                                                                                    | VAR         | Integer8     | wo         |
| 0x6061       | Modes_Of_Operation_Display<br>siehe 0x6060                                                                                                    | VAR         | Integer8     | ro         |

# 7.4 Einheiten und Normierungen, Factor Group

Die Bedienoberfläche DRIVEMANAGER bietet einen Normierungsassistenten, mit dem auf einfache Weise die mechanischen und elektrischen Zusammenhänge für die Normierung von Einheiten der für die Regelung notwendigen Größen eingestellt werden können. Dieser Assistent setzt die Anwendungsgrößen auf die Darstellung der Parameter aus der CiA-402-Factor Group um. Die Parameter aus der Factor Group sind folgend aufgeführt und können vom Anwender auch direkt eingestellt werden.

Dabei müssen Zusammenhänge extern berechnet und die Endergebnisse in den jeweiligen Factor Group Parameter eingetragen werden.

Im Allgemeinen ist der Weg, die Parametereinstellungen durch den Normierungsassistenten berechnen zu lassen, der einfachste.

HINWEIS: Die folgenden Objekte werden direkt im YukonDrive® berechnet:

- Position Factor
- Velocity Encoder Factor
- Acceleration Factor

Grundlage für die Berechnung sind die in den Formeln hinterlegten Objekte (z. B. feed constant, gear ratio etc.). Es ist zwar möglich diese Größen im DRIVEMANAGER oder via Bus zu verändern, jedoch werden sie durch die interne Berechnung im Rahmen der Regelungsinitialisierung überschrieben.

HINWEIS: In diesem Kapitel finden Sie eine Übersicht der Objekte aus der Factor Group sowie die zugrundeliegenden Formeln für die Berechnung. Praxisbeispiele für die Durchführung der Normierung finden Sie im Anwendungshandbuch.

#### Factor Group gemäß CiA-402:

Tabelle 46.1

| Object No. | Object Name                                                      | Object Code | Туре       | Attr. |
|------------|------------------------------------------------------------------|-------------|------------|-------|
| 0x607E     | Polarity                                                         | VAR         | Unsigned8  | rw    |
| 0x6089     | Position_Notation_Index                                          | VAR         | Integer8   | rw    |
| 0x608A     | Position_Dimension_Index<br>Nur Anzeige für Normierungsblock     | VAR         | Unsigned8  | rw    |
| 0x608B     | Velocity_Notation_Index                                          | VAR         | Integer8   | rw    |
| 0x608C     | Velocity_Dimension_Index<br>Nur Anzeige für Normierungsblock     | VAR         | Unsigned8  | rw    |
| 0x608D     | Acceleration_Notation_Index                                      | VAR         | Integer8   | rw    |
| 0x608E     | Acceleration_Dimension_Index<br>Nur Anzeige für Normierungsblock | VAR         | Unsigned8  | rw    |
| 0x608F     | Position_Encoder_Resolution                                      | VAR         | Unsigned8  | rw    |
| 0x6090     | Velocity_Encoder_Resolution                                      | ARRAY       | Unsigned32 | rw    |
| 0x6091     | Gear_Ratio                                                       | ARRAY       | Unsigned32 | rw    |
| 0x6092     | Feed_Constant                                                    | ARRAY       | Unsigned32 | rw    |
| 0x6093     | Position_Factor                                                  | ARRAY       | Unsigned32 | rw    |
| 0x6094     | Velocity_Encoder_Factor                                          | ARRAY       | Unsigned32 | rw    |
| 0x6097     | Acceleration_Factor                                              | ARRAY       | Unsigned32 | rw    |

Factor Group

Die Objekte der Factor Group können unabhängig vom Normierungsassistenten des DRIVEMANAGERS durch den Anwender berechnet und direkt eingetragen werden. Die entsprechenden Drehgebereinstellungen sind jedoch unbedingt vorzunehmen.

# Berechnungszusammenhänge Factor Group Parameter

### Objekt 608F,: Position Encoder Resolution

Die Position Encoder Resolution definiert das Verhältnis zwischen Drehgeber und Motorumdrehungen.

### Objekt 6090,: Velocity Encoder Resolution

Die Velocity Encoder Resolution definiert das Verhältnis zwischen Drehgeber Inkr./s pro Motorumdrehungen / s

| Velocity Encoder Resolution - | Drehgebe | r <u>Inkremente</u><br>Sekunde |
|-------------------------------|----------|--------------------------------|
|                               | Motor    | Umdrehungen<br>Sekunde         |

# Objekt 6091,: Gear Ratio

Mit dem Gear Ratio wird das Übersetzungsverhältnis eines Getriebe am Motor abgebildet.

Es ist wie folgt definiert:

Gear Ratio = Umdrehungen der Motorwelle Umdrehungen der Antriebswelle

### Objekt 6092,: Feed Constant

Mit der Feed<sup>°</sup> Constant wird der Vorschub in Positionseinheiten je Umdrehung der Antriebswelle definiert. Hierzu gehört auch das Getriebe, sofern vorhanden.

```
feed constant = 
Umdrehungen der Antriebswelle
```

### Objekt 6093,: Position Factor

Mit dem Position Factor wird die gewünschte Position (in Positionseinheiten) in das interne Format (in Inkrementen) umgewandelt.

Position Factor = Position Encoder Resolution • Getriebeübersetzung Vorschubkonstante

### Objekt 6094 .: Velocity Encoder Factor

Mit dem Velocity Encoder Factor wird die gewünschte Geschwindigkeit (in Geschwindigkeitseinheiten) in das interne Format (in Inkrementen) umgewandelt.

| elocity Encoder Resolution • Getriebeüber        | rsetzung • Positionseinheit • F Geschwindigkeit (Notationsindex) |
|--------------------------------------------------|------------------------------------------------------------------|
| Vorschubkonstante • Geschwindigk                 | eitseinheit • Sekunde • F Positon (Notationsindex)               |
| n Beispiel für F Geschwindigkeit (Notationsinder | ) Oder F Positon (Notetionsinder)                                |
| descriwindigkeit (Notationsindex                 | (Notationshidex)                                                 |
| äre 10 <sup>2</sup> oder 10 <sup>-6</sup>        |                                                                  |

### Objekt 6097,: Acceleration Factor

Mit dem Acceleration Factor wird die Beschleunigung (in Beschleunigungseinheiten/s) in das interne Format (in Inkrementen/s) umgewandelt.

| Acceleration Factor = | Geschwindigkeitseinheit • Velocity Encoder Factor |  |
|-----------------------|---------------------------------------------------|--|
|                       | Beschleunigungseinheit • Sekunde                  |  |

### Objekt 607E<sub>h</sub>: Polarity

Der Positionssollwert und der Positionsistwert werden abhängig vom Wert des Polarity Flags mit 1 oder -1 multipliziert.

Gleiches gilt für den Drehzahlsoll- und Drehzahlistwert.

Beachten Sie die Bedienung des Objekts Polarity gemäß CiA-402 V2.0.

Bits O bis 5 = Reserviert (don't use) Bit 6 = Velocity Polarity Bit 7 = Position Polarity

Hinweis: Änderungen an Polarity wirken wie bei den anderen Objekten der Factor Group nur im ausgeschalteten Zustand der Regelung.

# 7.5 E/A-Abbild

Über verschiedene Objekte kann der Status der Eingänge und Ausgänge des Antriebsreglers entnommen werden. Die folgenden Objekte bzw. Parameter sind implementiert:

# 7.5.1 Objekt 60FD<sub>b</sub> – Digitale Eingänge

Diese Objekt ist konform zum Geräteprofil CiA-402 implementiert. Es ermöglicht im Profil definierte Funktionen der digitalen Eingänge auszuwerten. D. h. es bietet kein Eingangsabbild der vorhandenen physikalischen Eingänge, sondern ein funktionsbezogenes Eingangsabbild.

So ist es unabhängig, an welchem Eingang z. B. ein Endschalter angebunden ist. Innerhalb des Objekts ist das Bit, welches den Zustand des Endschalters definiert, fest definiert.

Tabelle 49.1

Objekt 60FD, - Digitale Eingänge

| Bit       | Belegung                                          |
|-----------|---------------------------------------------------|
| 0         | Negative limit switch                             |
| 1         | Positive limit switch                             |
| 2         | Home switch                                       |
| 3 bis 15  | Reserviert                                        |
| 16 bis 31 | Herstellerspezifisch (z. Zt. nicht implementiert) |
| 18        | Status Anforderung Sicherer Halt                  |
| 19        | ENPO                                              |

# 7.5.2 Objekt 2079 - MPRO\_INPUT\_STATE

Dieses herstellerspezifische Objekt liefert ein Eingangsabbild aller digitalen Eingänge des YukonDrive<sup>®</sup>. Das Objekt ist mappbar und somit per PDO übertragbar.

# Die Belegung ist wie folgt realisiert:

| Tabelle 50.1 | Objekt 2079 <sub>h</sub> - MPRO_INPUT_STATE |
|--------------|---------------------------------------------|
| Bit          | Belegung                                    |
| 0            | Zustand Eingang ENPO                        |
| 1            | Zustand Eingang ISD00                       |
| 2            | Zustand Eingang ISD01                       |
| 3            | Zustand Eingang ISD02                       |
| 4            | Zustand Eingang ISD03                       |
| 5            | Zustand Eingang ISD04                       |
| 6            | Zustand Eingang ISD05                       |
| 7            | Zustand Eingang ISDSH                       |
| 8 bis 15     | Reserviert                                  |
| 16           | Zustand Eingang ISD06                       |
| 17           | Reserviert                                  |
| 18           | Zustand Eingang ISA00                       |
| 19           | Zustand Eingang ISA01                       |
| 30 bis 31    | Reserviert                                  |

# 7.5.3 Objekt 208F, - MRPO\_OUTPUT\_STATE

Dieses herstellerspezifische Objekt liefert ein Ausgangsabbild aller digitalen Ausgänge des YukonDrive<sup>®</sup>. Das Objekt ist mappbar und somit per PDO übertragbar.

# Die Belegung ist wie folgt realisiert:

| Tabelle 50.2 | Objekt 208F <sub>h</sub> - MPRO_OUTPUT_STATE   |
|--------------|------------------------------------------------|
| Bit          | Belegung                                       |
| 0            | Zustand Ausgang OSD00                          |
| 1            | Zustand Ausgang OSD01                          |
| 2            | Zustand Ausgang OSD02                          |
| 3 bis 5      | Reserviert                                     |
| 6            | Zustand Ausgang Motorbremse                    |
| 7            | Zustand Relais-Ausgang                         |
| 8 bis 14     | Reserviert                                     |
| 15           | Zustand Relais-Ausgang "STO (Safe Torque Off)" |

# 7.5.4 Digitale Ausgänge via Feldbus setzen

Um die digitalen Ausgänge OSDOO – OSDO2 über den Bus setzen bzw. rücksetzen zu können, müssen die Ausgangsselektoren "MPRO\_Output\_FS\_OSDxx" (Parameter 122 - 124) für den Zugriff über Feldbus konfiguriert werden. Die beiden dafür vorgesehenen Einstellmöglichkeiten sind für alle drei digitalen Ausgänge (OSDOO, OSDO1, OSDO2) gültig und in der folgenden Tabelle dargestellt.

| Tabelle 51.1 Ei |                                                     | ung der Parameter "MPRO_Output_FS_OSDxx" (122 - 124)                                            |
|-----------------|-----------------------------------------------------|-------------------------------------------------------------------------------------------------|
|                 | Einstellung                                         | Beschreibung                                                                                    |
| (3              | 9) Output set via communication option in 1ms cycle | Setzen des Ausgangs über Kommunikationsoption, Aktualisie-<br>rung im 1ms Zyklus                |
| (4              | 40) Output set via communication option in NC cycle | Setzen des Ausgangs über Kommunikationsoption, Aktualisie-<br>rung im Regelungszyklus (62,5 µs) |

# 7.5.5 Objekt 60FE,, digitale Ausgänge:

Bei Einstellung des herstellerspezifische Parameter "Funktionsselektor für digitalen Ausgang" = CAN (13) kann der zugehörige Ausgang über dieses Objekt beeinflusst werden.

Tabelle 51.2

| Bitbelegung des Objektes 60FE <sub>h</sub> | Bit |
|--------------------------------------------|-----|
| OSDOO                                      | 16  |
| OSD01                                      | 17  |
| 05D02                                      | 18  |
| OSD03                                      | 25  |
| OSD04                                      | 26  |
| OSD05                                      | 27  |

# 8. Betriebsarten

# 8.1 CiA-402 kompatible Betriebsarten

# Die Geräte der YukonDrive® Baureihe unterstützen die CiA-402-Betriebsarten

- Profile position mode
- Profile velocity mode Homing mode

- Cyclic Synchronous Position Mode (nur EtherCAT®)
   Cyclic Synchronous Velocity Mode (nur EtherCAT®)
- Cyclic Synchronous Torque Mode (nur EtherCAT®)
- Interpolated Position Mode

Die Umschaltung der Betriebsart erfolgt über das CANopen Objekt 6060, -Modes of Operation. Diese Umschaltune ist im Zustand "Operation enable" (Motor bestromt) möglich. Die aktuelle Betriebsart wird im CANopen

Objekt 6061,-Modes of Operation display angezeigt.

# 8.1.1 Parametrierung des YukonDrive® für Ansteuerung via CiA-402

Für die Ansteuerung über CANopen (bzw. CoE - EtherCAT<sup>®</sup>) gemäß CiA-402 Profil müssen folgende Parameter im Gerät eingestellt werden:

| Tabelle 52.1 | Parametrierung des YukonDrive® |                   |             |
|--------------|--------------------------------|-------------------|-------------|
| Nr.          | Name                           | Funktion          | Einstellung |
| 159          | MPRO_CTRL_SEL                  | Steuerortselektor | CiA-402     |
| 165          | PRO_REF_SEL                    | Sollwertselektor  | CiA-402     |

#### Man findet diese Parameter unter "Motion Profile" --> "Basic Settings"

Wird der Antrieb in einer Betriebsart angesteuert, bei welcher der interne Profilgenerator inaktiv ist und zyklisch Sollwerte übertragen werden (z. B. Cyclic Synchronous Position Mode), muss die Interpolationszeit parametriert werden.

Tabelle 52.2

Parametrierung des YukonDrive®

| Nr. | Name        | Funktion                            |
|-----|-------------|-------------------------------------|
| 306 | CON_IpRefTs | Zykluszeit der Sollwerte im IP Mode |

Die Interpolationszeit CON\_IpRefTs stellt die Zykluszeit dar, in welcher Sollwerte von einer überlagerten Steuerung erwartet werden.

# 8.1.2 Steuerwort CiA-402

Objekt 6040,-Steuerwort Das Objekt wird auch im Parameter 2208-MP\_Controlword abgebildet.

# Das Steuerwort beinhaltet Bits für:

- die Zustandssteuerung
- die Steuerung der Betriebsarten
- die herstellerspezifischen Optionen.

### Die Bits des Steuerworts sind wie folgt definiert:

Tabelle 52.3

#### Steuerwort CiA-402

| 15 11                    | 10 9     | 8    | 7              | 6 4                           | 3                   | 2             | 1                 | 0            |
|--------------------------|----------|------|----------------|-------------------------------|---------------------|---------------|-------------------|--------------|
| Manufacturer<br>specific | reserved | Halt | Fault<br>Reset | Operation<br>mode<br>specific | Enable<br>operation | Quick<br>stop | Enable<br>voltage | Switch<br>on |
| 0                        | 0        | 0    | М              | 0                             | М                   | М             | м                 | М            |
| MSB<br>O - Optional      |          |      | M - Mai        | ndatory                       |                     |               |                   | LSB          |

# Bits 0 ... 3 und 7:

DEVICE CONTROL COMMANDS werden durch das folgende Schema im Steuerwort getriggert:

| Command                |             | Transitions      |            |                |           |              |
|------------------------|-------------|------------------|------------|----------------|-----------|--------------|
| Command                | Fault reset | Enable operation | Quick-Stop | Enable voltage | Switch on | Transitions  |
| Shutdown               | 0           | х                | 1          | 1              | 0         | 2, 6, 8      |
| Switch on              | 0           | 0                | 1          | 1              | 1         | 3*           |
| Switch on              | 0           | 1                | 1          | 1              | 1         | 3**          |
| Disable voltage        | 0           | х                | х          | 0              | х         | 7, 9, 10, 12 |
| Quick Stop             | 0           | х                | 0          | 1              | х         | 7, 10, 11    |
| Disable ope-<br>ration | 0           | 0                | 1          | 1              | 1         | 5            |
| Enable operation       | 0           | 1                | 1          | 1              | 1         | 4, 16        |
| Fault reset            | F           | Х                | x          | х              | x         | 15           |

Tabelle 53.1

#### Gerätesteuerbefehle

bits marked X are irrelevant,

 $^{\ast}$  ... In the state SWITCHED ON the drive executes the functionality of this state.,

 $^{\star\star}$  .. It exists no functionality in the state SWITCHED ON. The drive does not do anything in this

state.

# Bits 4 ... 6 und 8:

Die Bits 4 ... 6 und 8 werden je nach aktiver Betriebsart (Objekt "Modes of Operation Display") unterschiedlich interpretiert.

#### Tabelle 53.2

#### Betriebsartspezifische Bits im Steuerwort

| Operation Mode |                           |                          |                              |                                  |                                                          |                                                          |                                                        |
|----------------|---------------------------|--------------------------|------------------------------|----------------------------------|----------------------------------------------------------|----------------------------------------------------------|--------------------------------------------------------|
| Bit            | Profile position<br>mode  | Profile velocity<br>mode | Homingmode                   | Interpolated<br>position<br>mode | Cyclic<br>synchronous<br>position<br>mode<br>(EtherCAT®) | Cyclic<br>synchronous<br>velocity<br>mode<br>(EtherCAT®) | Cyclic<br>synchronous<br>torque<br>mode<br>(EtherCAT®) |
| 4              | New setpoint              | reserved                 | Homing<br>operation<br>start | Enable IP<br>mode                | reserved                                                 | reserved                                                 | reserved                                               |
| 5              | Change set<br>immediately | reserved                 | reserved                     | reserved                         | reserved                                                 | reserved                                                 | reserved                                               |
| 6              | abs/rel                   | reserved                 | reserved                     | reserved                         | reserved                                                 | reserved                                                 | reserved                                               |
| 8              | Halt                      | Halt                     | Halt                         | Halt                             | reserved                                                 | reserved                                                 | reserved                                               |

Die Verwendung der spezifischen Bits ist in den Kapiteln der Betriebsarten näher erläutert.

# Bits 7 und 11 ... 15:

Tabelle 54.1

Bits im Statuswort

| Bit | Name        | Value | Description |
|-----|-------------|-------|-------------|
| 7   | Fault Reset | 0→1   | Fault Reset |
| 11  |             |       | No Function |
|     |             |       | No Function |
| 15  |             |       | No Function |

# 8.1.3 Statuswort CiA-402

Objekt 6041,-Statuswort

Der Inhalt des Objektes wird auch im Parameter 2209 - MP\_Statusword abgebildet. Das Statuswort zeigt den aktuellen Status des Antriebs.

# Es beinhaltet die folgenden Bits für:

- den aktuellen Gerätezustand,
- den Zustand der Betriebsart und
- die herstellerspezifischen Optionen.

#### Tabelle 54.2

Bits im Statuswort

| Bit     | Description             | M/0 |
|---------|-------------------------|-----|
| 0       | Ready to switch on      | М   |
| 1       | Switched on             | М   |
| 2       | Operation enabled       | М   |
| 3       | Fault                   | М   |
| 4       | Voltage enabled         | м   |
| 5       | Quick stop              | М   |
| 6       | Switch on disabled      | М   |
| 7       | Warning                 | 0   |
| 8       | Manufacturer specific   | 0   |
| 9       | Remote                  | М   |
| 10      | Target reached          | м   |
| 11      | Internal Limit active   | М   |
| 12 - 13 | Operation mode specific | 0   |
| 14 - 15 | Manufacturer specific   | 0   |

# Bits 0 ... 3, 5 und 6:

Diese Bits zeigen den Status des Controllers.

Tabelle 54.3

# Bits für den Gerätezustand im Statuswort

| Value (binary)      | State                  |
|---------------------|------------------------|
| xxxx xxxx x0xx 0000 | Not ready to switch on |
| xxxx xxxx x1xx 0000 | Switch on disabled     |
| xxxx xxxx x01x 0001 | Ready to switch on     |
| xxxx xxxx x01x 0011 | Switched on            |
| xxxx xxxx x01x 0111 | Operation enabled      |
| xxxx xxxx x00x 0111 | Quick stop active      |
| xxxx xxxx x0xx 1111 | Fault reaction active  |
| xxxx xxxx x0xx 1000 | Fault                  |

#### Bit 4: Voltage enabled

Leistungsversorgung liegt an.

#### Bit 5: Quickstop

Im Zustand LOW zeigt dieses Bit an, dass der Controller ein "quickstop" ausführt. Bits 0, 1 und 2 des Statuswort sind auf 1 gesetzt, wenn der Antrieb betriebsbereit ist. Die anderen Bits zeigen weitere Zustände des Antriebs an, wie z.B. Ausführen eines "quickstop".

Im Fehlerfall wird das Bit FAULT gesetzt.

#### Bit 7: Warning

Warnungen, wie z. B. Temperaturgrenzen, werden im Bit 7 angezeigt. Bei Warnungen ändert sich der Gerätezustand nicht. Nähere Informationen zur anstehenden Warnung können dem FAULT CODE entnommen werden.

#### **Bit 8: Herstellerspezifisch**

z. Zt. nicht belegt.

#### Bit 9: Remote

Z. Zt. nicht belegt.

#### Bit 10: Target Reached

Das Bit wird automatisch gesetzt wenn ein Sollwert (SETPOINT) erreicht ist. Der Sollwert hängt vom OPERATING MODE ab. Die Änderung des Sollwerts durch den Master ändert dieses Bit. Bei "quickstop" OPTION CODE 5, 6, 7 oder 8 wird dieses Bit nach Beendigung des "quickstop" gesetzt. Bei HALT-Anforderung wird im Stillstand dieses Bit auch gesetzt.

### **Bit 11: Internal Limit active**

Dieses Bit wird beim Erreichen von internen Begrenzungen gesetzt. Dieses Bit ist OPERATION MODE abhängig.

#### Bit 12 und 13:

Diese Bits sind OPERATION MODE abhängig - siehe dazu folgende Kapitel.

#### Die folgende Tabelle gibt einen Überblick:

Tabelle 55.1

Betriebsartspezifische Bits im Statuswort

| Operation Mode |                          |                          |                    |                                  |                                                       |                                                       |                                                     |
|----------------|--------------------------|--------------------------|--------------------|----------------------------------|-------------------------------------------------------|-------------------------------------------------------|-----------------------------------------------------|
| Bit            | Profile position<br>mode | Profile velocity<br>mode | Homingmode         | Interpolated<br>position<br>mode | Cyclic<br>synchronous<br>position mode<br>(EtherCAT®) | Cyclic<br>synchronous<br>velocity mode<br>(EtherCAT®) | Cyclic<br>synchronous<br>torque mode<br>(EtherCAT®) |
| 12             | Set-point<br>acknowledge | Speed                    | Homing<br>attained | IP mode<br>active                | Target<br>position<br>ignored                         | Target<br>velocity<br>ignored                         | Target<br>torque<br>ignored                         |
| 13             | Following error          | Max slippage<br>error    | Homing error       | reserved                         | Following error                                       | reserved                                              | reserved                                            |

#### Bit 14 und 15:

Diese Bits sind herstellerspezifisch implementiert, sie werden bei den jeweiligen Betriebsarten erläutert.

# 8.2 Betriebsarten mit Profilgenerierung im Antrieb

Bei den Betriebsarten mit Profilgenerierung im Antrieb übergibt die Steuerung dem Antriebsregler lediglich eine Zielposition bzw. Geschwindigkeit für die Bewegung. Wie der Antriebsregler diese Position / Geschwindigkeit erreicht, also wie das Fahrprofil (z. B. Trapez, Dreieck / Steilheit der Rampen etc.) aussieht, wird komplett vom Antriebsregler bestimmt und ausgeführt.

# 8.2.1 Profile Velocity Mode

Diese Betriebsart (Mode of Operation = 3) dient der Ansteuerung des Gerätes mit einem Geschwindigkeitssollwert gemäß CiA-402-Profil. Der Antrieb befindet sich bei dieser Betriebsart in Drehzahlregelung. Die Einheiten, der Sollwert und die Rampengrößen ergeben sich aus den Einstellungen der Factor Group. Siehe dazu auch Kapitel 7.4 "Einheiten und Normierungen".

### Das Gerät unterstützt folgende Objekte für diese Betriebsart:

| Tabelle 56.1 |                         | Profile     | Velocity Mode |
|--------------|-------------------------|-------------|---------------|
| Object No.   | Object Name             | Object Code | Туре          |
| 0x606C       | Velocity actual value   | VAR         | Int32         |
| 0x60FF       | Target velocity         | VAR         | Int32         |
| 0x6094       | Velocity encoder factor | ARRAY       | Int32         |
| 0x6083       | Profile acceleration    | VAR         | Int32         |
| 0x6084       | Profile deceleration    | VAR         | Int32         |
| 0x6085       | Quick Stop deceleration | VAR         | UInt32        |
| 0x607E       | Polarity                | VAR         | UInt8         |

Hinweis: Außer den in der Tabelle aufgeführten Objekten wird im Profile Velocity Mode auch das Objekt 0x6064 "Positon Actual Value" zyklisch aktualisiert.

Abbildung 57.1

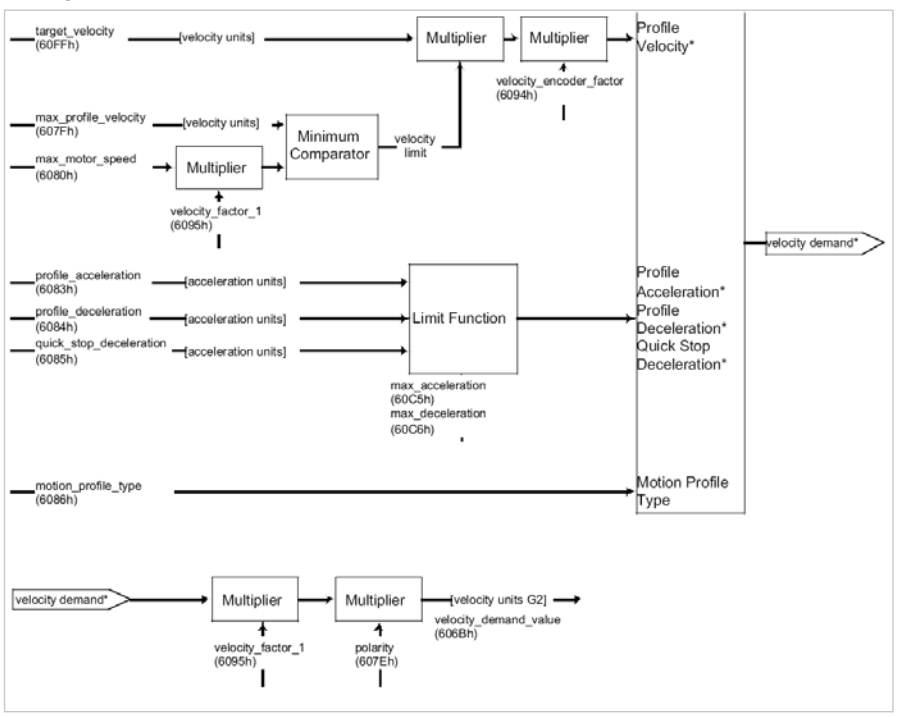

Struktur Profile Velocity Mode

#### Betriebsartabhängige Bits im Steuerwort

Tabelle 57.2

#### Profile Velocity Mode Bits im Statuswort

| Object No. | Object Name | Object Code | Туре               |
|------------|-------------|-------------|--------------------|
| 0          | Halt        | 0           | Execute the motion |
| 0          | nait        | 1           | Stop axle          |

# 8.2.2 Homing Mode

Diese Betriebsart (Mode of Operation = 6) dient der Durchführung einer Referenzierung einer lagegeregelten Achse. Dabei führt der Antrieb eine Bewegung gemäß des programmierten Referenzfahrttyps (homing method) aus.

Hinweis: Eine steuerungsgeführte Referenzierung des Antriebs ist mit Hilfe der Touch Probe Funktion möglich. Siehe dazu Kapitel 10.1.

Die unterschiedlichen Referenzfahrttypen unterscheiden sich in der Einbeziehung von Hardwareendschalter, Referenznocken und Nullimpuls des Gebersystems. Dabei ist zu berücksichtigen, dass bei Endschalter- und Referenznockenfunktionalität entsprechende digitale Eingänge auf diese Funktion hin zu parametrieren sind:

- Endschalterfunktion
- LCW rechter HW-Endschalter
- LCCW linker HW-Endschalter
- HOMSW Referenznocken

#### Folgende Objekte werden für diese Betriebsart vom Gerät unterstützt:

Tabelle 58.1

|                      |                                                                                 |             | -          |       |  |
|----------------------|---------------------------------------------------------------------------------|-------------|------------|-------|--|
| Object No.           | Object Name                                                                     | Object Code | Туре       | Attr. |  |
| 0x607C               | Home_Offset                                                                     | VAR         | Integer32  | rw    |  |
| 0x6098               | Homing_Method                                                                   | VAR         | Integer8   | rw    |  |
| 0x6099               | Homing_Speeds *                                                                 | ARRAY       | Unsigned32 | rw    |  |
| 0x609A               | Homing_Acceleration                                                             | VAR         | Unsigned32 | rw    |  |
| * 0x6099.<br>0x6099. | * 0x6099.01 - Eilganggeschwindigkeit<br>0x6099.02 - Schleichganggeschwindigkeit |             |            |       |  |

#### Abbildung 58.2

Homing Function

Homing Mode

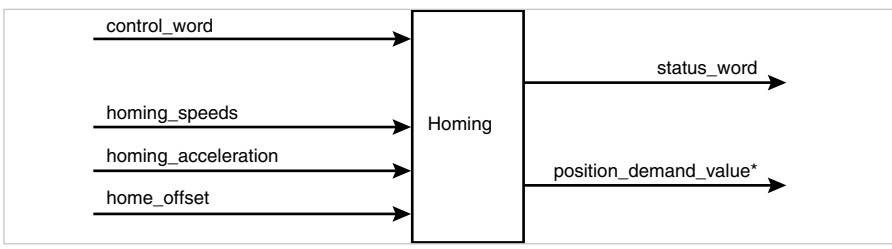

Der YukonDrive<sup>®</sup> unterstützt alle 35 in der CiA-402 definierten Referenzfahrttypen. Die einzelnen Referenzfahrttypen sind bezüglich ihrer Funktion und Bewegungsablauf im Anwendungshandbuch YukonDrive<sup>®</sup> beschrieben.

### Home Offset:

Das Objekt HOME OFFSET ist die Differenz zwischen Position 0 der Applikation und der während der Referenzierung gefundenen HOME POSITION. Diese wird in Positionseinheiten dargestellt. Am Ende einer Referenzierung wird der HOME OFFSET zur gefundenen HOME POSITION addiert. Alle nachfolgenden absoluten Positionierungen beziehen sich auf diese neue Nullposition.

Eine Änderung des Referenzfahrttyps und der zugehörigen Eigenschaften ist auf zwei Arten möglich. Die Referenzfahrt kann entweder über den DRIVEMANAGER oder via CAN umgestellt werden. Bei einer Parametrierung via CANopen können direkt die Objekte des Homing mode angesprochen werden. Z. B. kann für eine Änderung des Referenzfahrttyps das Objekt 0x6098, verändert werden.

# Betriebsartspezifische Bits im Steuerwort

Bit 4 - HOMING OPERATION START Bit 8 - HALT

#### Tabelle 59.1

#### Homing Mode Bits im Steuerwort

| Bit                  | Name            | Value             | Description                         |
|----------------------|-----------------|-------------------|-------------------------------------|
|                      |                 | 0                 | Homing mode inactive                |
| 4 Homin<br>operation | Homing          | 0 →1              | Start homing mode                   |
|                      | operation start | 1                 | Homing mode active                  |
|                      |                 | $1 \rightarrow 0$ | Interrupt homing mode               |
| 8                    |                 | 0                 | Execute the instructions of bit 4   |
|                      | Halt            | 1                 | Stop axle with Profile deceleration |

# Betriebsartspezifische Bits im Statuswort

Bit 10 - TARGET REACHED Bit 12 - HOMING ATTAINED Bit 13 - HOMING ERROR Bit 14 - ROT\_0

### Tabelle 59.2

# Homing Mode Bits im Statuswort

| Bit     | Name            | Value | Description                                                       |
|---------|-----------------|-------|-------------------------------------------------------------------|
|         |                 | 0     | Halt = 0: Home position not reached<br>Halt = 1: Axle decelerates |
| 10      | Target reactien | 1     | Halt = 0: Home position reached<br>Halt = 1: Axle has velocity 0  |
| 12      | Homing          | 0     | Homing mode not yet completed                                     |
| 12 atta | attained        | 1     | Homing mode carried out successfully                              |
|         |                 | 0     | No homing error                                                   |
| 13      | Homing          | 1     | Homing error occurred;                                            |
| 15      | error           |       | Homing mode carried out not successfully                          |
|         |                 |       | The error cause is found by reading the error code                |
|         |                 |       | Achse im Stillstand                                               |
| 14      | ROT_0           | 1     | Drehzahl ist weit kleiner als Parameter                           |
|         |                 |       | 745 MON_REFWINDOW                                                 |

# 8.2.3 Profile Position Mode

In dieser Betriebsart (Mode of Operation =1) führt die Achse relative oder absolute einzelne Positionierbewegungen aus.

| Tabelle 60.1 |                         |             | Profile P  | osition Mode |
|--------------|-------------------------|-------------|------------|--------------|
| Object No.   | Object Name             | Object Code | Туре       | Attr.        |
| 0x607A       | Target_Position         | VAR         | Integer32  | rw           |
| 0x607D       | Software Position Limit | ARRAY       | Integer32  | rw           |
| 0x6081       | Profile_Velocity        | VAR         | Unsigned32 | rw           |
| 0x6083       | Profile_Acceleration    | VAR         | Unsigned32 | rw           |
| 0x6084       | Profile_Deceleration    | VAR         | Unsigned32 | rw           |
| 0x6085       | Quick Stop deceleration | VAR         | Unsigned32 | rw           |
| 0x6064       | Position actual value   | VAR         | Integer32  | r            |
| 0x607E       | Polarity                | VAR         | Unsigned8  | rw           |

Einheiten der Parameter werden über den Normierungsassistenten bzw. die Objekte aus der Factor Group eingestellt.

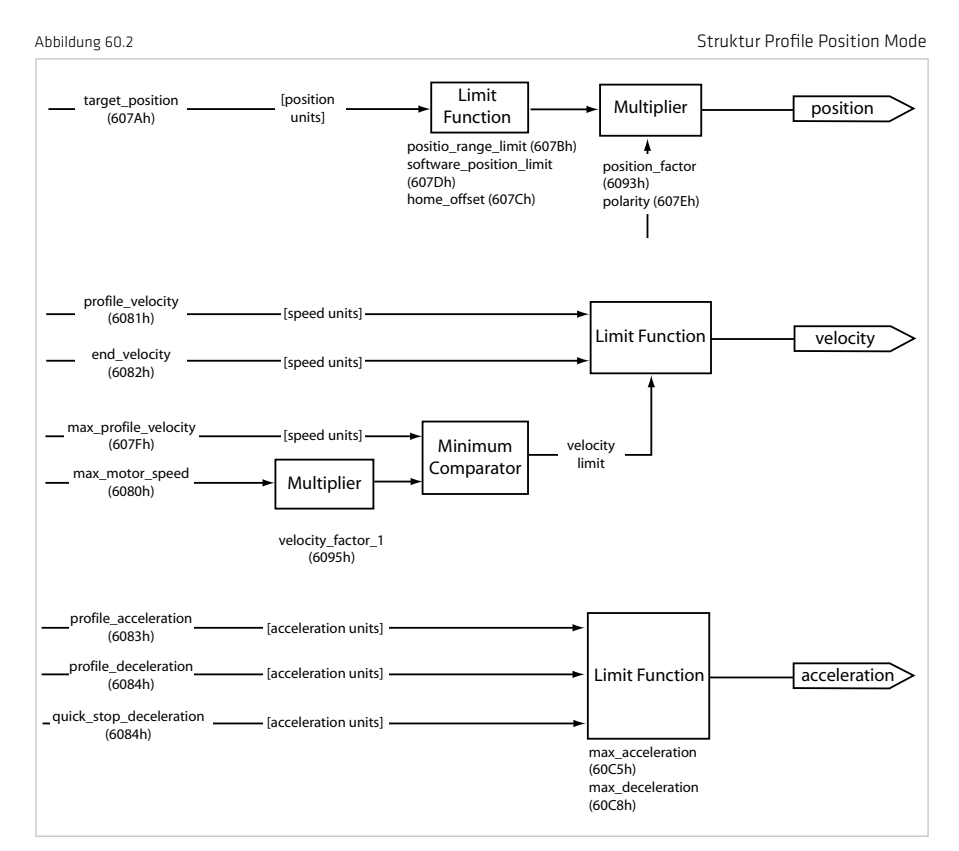

### Struktur der Betriebsart

# Betriebsartspezifische Bits im Steuerwort

Bit 4 - new Setpoint Bit 5 - Change set immediately Bit 6 - abs / rel Bit 8 - Halt

### Tabelle 61.1

#### Profile Position Mode Bits im Steuerwort

| Bit | Name                     | Value | Description                                                                      |
|-----|--------------------------|-------|----------------------------------------------------------------------------------|
| 4   | New set-point            | 0     | Does not assume target position                                                  |
| 4   | New set-point            | 1     | Assume target position                                                           |
| c.  | Change Set immediately   | 0     | Finish the actual positioning and then start the next positioning                |
| 5   | change set initieulatery | 1     | Interrupt the actual positioning and start the next<br>positioning               |
| c   | abe / rol                | 0     | Target position is an absolute value                                             |
| ь   | aus / rei                | 1     | Target position is a relative value                                              |
|     |                          | 0     | Execute positioning                                                              |
| 8   | Halt                     | 1     | Stop axle with profile deceleration (if not supported with profile acceleration) |

# Betriebsartspezifische Bits im Statuswort

Bit 10 - Target reached Bit 12 - Set-point acknowledge Bit 13 - Following error Bit 14 - ROT\_0

### Tabelle 61.2

# Profile Position Mode Bits im Statuswort

| Bit | Name        | Value | Description                                                          |
|-----|-------------|-------|----------------------------------------------------------------------|
| 10  | Target      | 0     | Halt = 0: Target position not reached<br>Halt = 1: Axle decelerates  |
| 10  | reached     | 1     | Halt = 0: Target position reached<br>Halt = 1: Velocity of axle is 0 |
| 12  | Set-point   | 0     | Trajectory generator has not assumed the positioning values (yet)    |
| 12  | acknowledge | 1     | Trajectory generator has assumed the positioning<br>values           |

Tabelle 61.3

#### Profile Position Mode Bits im Statuswort

| Bit | Name            | Value | Description                                                                         |
|-----|-----------------|-------|-------------------------------------------------------------------------------------|
| 13  | Following error | 0     | No following error                                                                  |
| 13  |                 | 1     | Following error                                                                     |
| 14  | ROT_0           | 1     | Achse im Stillstand<br>Drehzahl ist weit kleiner als Parameter<br>745 MON_REFWINDOW |

### Funktionsbeschreibung

In diesem OPERATION MODE werden zwei unterschiedliche Möglichkeiten der Zielpositionsvorgabe unterstützt.

### SET OF SETPOINTS:

Nach Erreichen der Sollposition fährt der Antrieb direkt die nächste Zielposition an, dabei wird die Achse nicht beim Erreichen der ersten Zielposition gestoppt.

#### SINGLE SETPOINT:

Nach Erreichen der Zielposition zeigt dies der Antrieb dem Master an. Danach erhält der Antrieb einen neuen Sollwert. Bei jeder Zielposition wird der Antrieb gestoppt, bevor zur nächsten Zielposition weitergefahren wird.

Die zwei Möglichkeiten werden über das Timing der Bits NEW SETPOINT und CHANGE SET IMMEDIATELY im Steuerwort und dem Bit SETPOINT ACKNOWLEDGE im Statuswort gesteuert. Diese Bits ermöglichen während einer laufenden Positionierung schon eine nachfolgende auszulösen.

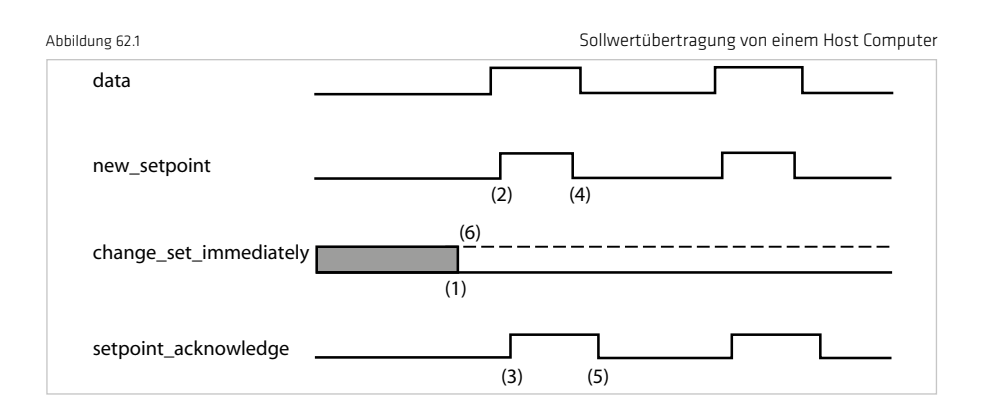

Ist das Bit 'CHANGE SET IMMEDIATELY' "0" (durchgezogene Linie im oberen Bild) wird ein SINGLE SETPOINT vom Antrieb (1) erwartet. Ist der Sollwert zum Antrieb übertragen, aktiviert der Master die Positionierung durch Setzen des Bit "new set-point" im Steuerwort (2). Der Antrieb antwortet durch Setzen des Bits "set-point acknowledge im Statuswort" (3) nach dem Erkennen und Speichern der neuen Daten. Jetzt kann der Master das Bit "new set-point" (4) löschen. Danach signalisiert der Antrieb durch Löschen des Bits "set-point acknowledge", dass ein neuer Sollwert akzeptiert wird (5). In Bild löst der Mechanismus eine Drehzahl O nach Erreichen der Zielposition bei Zeit t1 aus. Nach der Meldung, dass die Zielposition erreicht wurde, kann die nächste Zielposition bei Zeit t2 ausgelöst werden.

# 8.2.4 Velocity Mode (U/f Betrieb)

Diese Betriebsart (Mode of Operation = 2) dient der Steuerung des Antriebs im frequenzgeregelten Betrieb (U/f Betrieb). Die Einheiten, der Sollwert und die Rampengrößen ergeben sich aus den Einstellungen der Factor Group. Siehe dazu auch Kapitel 5.4 "Einheiten und Normierungen".

# Der YukonDrive® unterstützt folgende Objekte in dieser Betriebsart:

| rabelle obii |                          |             | verocity mode |
|--------------|--------------------------|-------------|---------------|
| Object No    | Object Name              | Object Code | Туре          |
| 0x6042       | vl target velocity       | VAR         | Integer16     |
| 0x6046       | vl min max amount        | ARRAY       | Unsigned32    |
| 0x6048       | vl velocity acceleration | ARRAY       | Unsigned32    |
| 0x6049       | vl velocity deceleration | ARRAY       | Unsigned32    |

In dieser Betriebsart muss das Gerät in der Einheit Hertz [Hz] normiert werden. Dazu müssen mit Hilfe des Normierungsassistenten im Bereich Standard / CiA-402 die folgenden Einstellungen vorgenommen werden:

 $\begin{array}{l} \mbox{Position} \to \mbox{rev} \\ \mbox{Geschwindigkeit} \to \mbox{rev} / \mbox{s} (=> 1/\mbox{s} => \mbox{Hz}) \\ \mbox{Beschleunigung} \to \mbox{rev} / \mbox{s} / \mbox{s} \\ \mbox{Danach sind noch die Begrenzungen einzustellen. Dies sind im Einzelnen:} \end{array}$ 

Tabelle 63.2

Tabello 63.1

Begrenzungen im U/f Betrieb

| Objekt Nr | Objekt Name              | Beschreibung |                                                  |
|-----------|--------------------------|--------------|--------------------------------------------------|
| 0x6046    | vl min max amount        | Index        |                                                  |
|           |                          | 0            | Min. Geschwindigkeit in<br>Anwendereinheit       |
|           |                          | 1            | Max. Geschwindigkeit in<br>Anwendereinheit       |
|           |                          |              |                                                  |
| Ux6048    | vi velocity acceleration | Index        |                                                  |
|           |                          | 0            | Geschwindigkeitsände-<br>rung in Anwendereinheit |
|           |                          | 1            | pro Zeiteinheit                                  |
|           |                          |              |                                                  |
| 0x6049    | vl velocity deceleration | Index        |                                                  |
|           |                          | 0            | Geschwindigkeitsände-<br>rung in Anwendereinheit |
|           |                          | 1            | pro Zeiteinheit                                  |

# 8.3 Zyklische Betriebsarten, Profilgenerierung in der Steuerung

Bei den im Folgenden beschriebenen zyklischen Betriebsarten liegt die Profilgenerierung auf Seiten der Steuerung, der interne Profilgenerator des Antriebs ist nicht aktiv. Der Antrieb interpoliert zwischen den zyklisch übertragenen Sollwerten (je nach Betriebsart Position, Geschwindigkeit, Drehmoment) der Steuerung.

# 8.3.1 Interpolated Position Mode

Die Betriebsart "Interpolated Position Mode" (Mode of Operation = 7) stellt neben dem Profile Position Mode eine weitere Möglichkeit zur Positionierung von Achsen über CANopen dar. Er wird verwendet, um mehrere Achsen (oder auch eine Einzelachse) koordiniert durch eine Steuerung zu bewegen.

Beim Interpolated Position Mode jedoch wird das Fahrprofil komplett von der Steuerung erstellt. Sie übergibt zyklisch grob interpolierte Positionswerte, zwischen denen der Antriebsregler die Feininterpolation (z. B. linear) übernimmt. Über die Veränderung der Sollpositionen pro Zeiteinheit wird demnach das Profil bestimmt, welchem die Achse folgen soll. Somit wird die Positionsregelung nicht alleine im Antrieb realisiert, sondern auf Ebene der Steuerung durchgeführt.

# Folgende Objekte werden für diese Betriebsart vom Gerät unterstützt:

Tabelle 64.1

#### Unterstützte Objekte

Struktur Interpolated position mode

| Object Nr. | Object Name                   | Object Code | Туре                                  |
|------------|-------------------------------|-------------|---------------------------------------|
| 0x60C0     | Interpolation sub mode select | VAR         | Integer16                             |
| 0x60C1     | Interpolation data record     | ARRAY       | Integer32                             |
| 0x60C2     | Interpolation time period     | RECORD      | Index0: Unsigned8 Index1:<br>Integer8 |

#### Abbildung 64.2

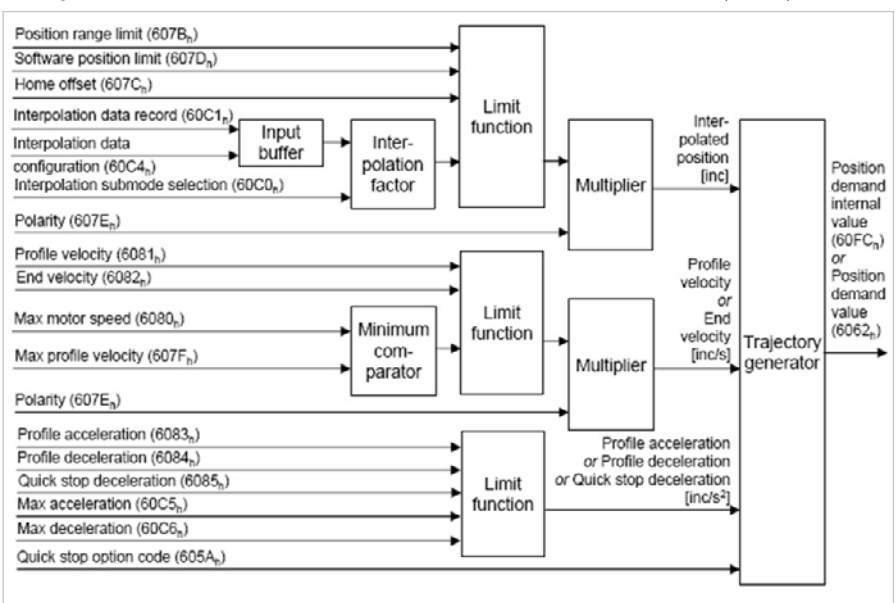

#### Tabelle 65.1

#### Betriebsartspezifische Bits im Steuerwort

| Bit | Name             | Value | Description                         |
|-----|------------------|-------|-------------------------------------|
|     | 4 Enable IP mode | 0     | Interpolated position mode inactive |
| 4   |                  | 1     | Interpolated position mode active   |
| 8   |                  | 0     | Execute the instruction of bit 4    |
|     | Halt             | 1     | Stop axle                           |

Tabelle 65.2

#### Betriebsartspezifische Bits im Statuswort

| Bit | Name              | Value | Description                                                        |
|-----|-------------------|-------|--------------------------------------------------------------------|
| 10  | Torget resched    | 0     | HALT = 0: Position not (yet) reached<br>HALT = 1: Axle decelerates |
| 10  | iu larget reached | 1     | HALT = 0: Position reached<br>HALT = 1: Axle has velocity 0        |
| 10  | Directly and a    | 0     | Interpolated position mode inactive                                |
| 12  | IP mode active    | 1     | Interpolated position mode active                                  |
| 14  | Axle synchronized | 0     | Axle not synchronized                                              |
|     |                   | 1     | Axle synchronized                                                  |

# 8.3.2 Cyclic Synchronous Position Mode (nur EtherCAT®)

In dieser Betriebsart (Mode of Operation = 8) stellt die Steuerung zyklisch Positionssollwerte für den Antrieb zur Verfügung. Die Lage-, Drehzahl- und Stromregelung wird durch den Antrieb ausgeführt. Optional kann durch die Steuerung ein additiver Geschwindigkeits- bzw. Drehmomentsollwert als Vorsteuerwert übertragen werden.

# Folgende Objekte werden für diese Betriebsart vom Gerät unterstützt:

| Tabelle 65.3 Unterstützte |                 |             |           |  |
|---------------------------|-----------------|-------------|-----------|--|
| Object Nr.                | Object Name     | Object Code | Туре      |  |
| 0x607A                    | Target Position | VAR         | Integer32 |  |
| 0x60B1                    | Velocity Offset | VAR         | Integer32 |  |
| 0x60B2                    | Torque Offset   | VAR         | Integer16 |  |

Abbildung 65.4

Überblick Cyclic Synchronous Position Mode

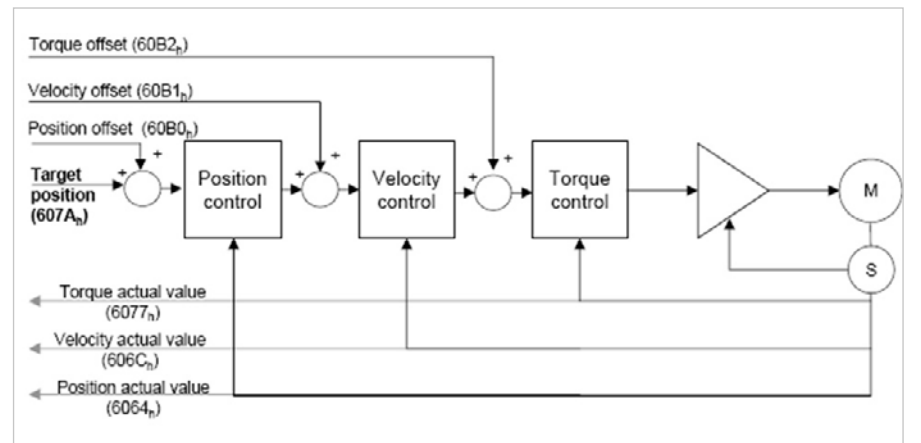

# Betriebsartspezifische Bits im Statuswort

| Bit | Name            | Value | Description                            |  |
|-----|-----------------|-------|----------------------------------------|--|
| 17  | Target position | 0     | Target position ignored                |  |
| 12  | laiget position | 1     | Target position shall be used as input |  |
| 13  | Following Error | 0     | No following error                     |  |
|     |                 | 1     | Following error                        |  |

Tabelle 66.1

# Betriebsartspezifische Bits im Statuswort

# 8.3.3 Cyclic Synchronous Velocity Mode nur (EtherCAT®)

In dieser Betriebsart (Mode of Operation = 9) überträgt die Steuerung zyklisch Geschwindigkeitssollwerte an den Antrieb, der die Drehzahl- und die Stromregelung ausführt. Optional kann durch die Steuerung ein additiver Geschwindigkeitssollwert sowie ein additiver Drehmomentsollwert für eine Drehmomentvorsteuerung übertragen werden.

### Folgende Objekte werden für diese Betriebsart vom Gerät unterstützt:

Tabelle 66.2

Abbildung 66.3

Unterstützte Objekte

| Object Nr. | Object Name     | Object Code | Туре      |
|------------|-----------------|-------------|-----------|
| 0x60FF     | Target Velocity | VAR         | Integer32 |
| 0x60B1     | Velocity Offset | VAR         | Integer32 |
| 0x60B2     | Torque Offset   | VAR         | Integer16 |

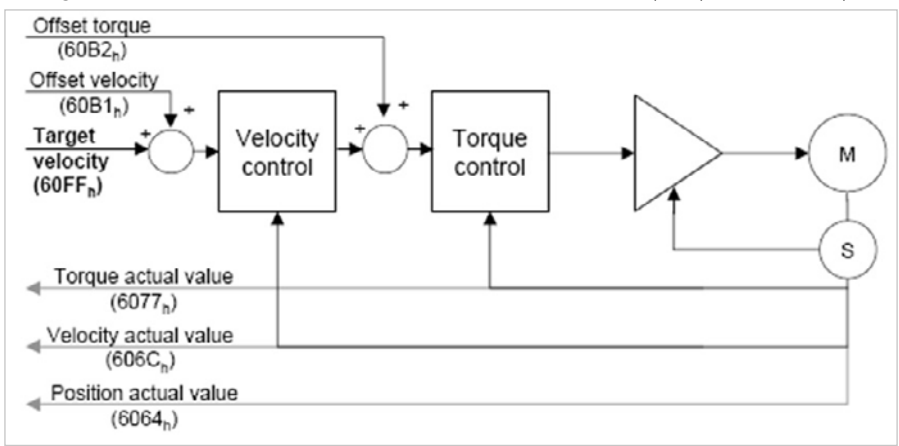

Überblick Cyclic Synchronous Velocity Mode

# Betriebsartspezifische Bits im Statuswort

Tabelle 66.4

Betriebsartspezifische Bits im Statuswort

| Bit | Name             | Value | Description                            |
|-----|------------------|-------|----------------------------------------|
| 10  | Target \/alasitu | 0     | Target velocity ignored                |
| 12  | Target velocity  | 1     | Target velocity shall be used as input |

# 8.3.4 Cyclic Synchronous Torque Mode (nur EtherCAT®)

In dieser Betriebsart (Mode of Operation = 10) überträgt die Steuerung zyklisch Drehmoment – Sollwerte an den Antrieb, der die Stromregelung ausführt. Optional kann auch ein additiver Drehmomentsollwert übertragen werden.

| Tabelle 67.1 Unterst   |               |             |           |  |  |
|------------------------|---------------|-------------|-----------|--|--|
| Object Nr. Object Name |               | Object Code | Туре      |  |  |
| 0x6071                 | Target Torque | VAR         | Integer16 |  |  |
| 0x60B2                 | Torque Offset | VAR         | Integer16 |  |  |

#### Abbildung 67.2

Überblick Cyclic Synchronous Torque Mode

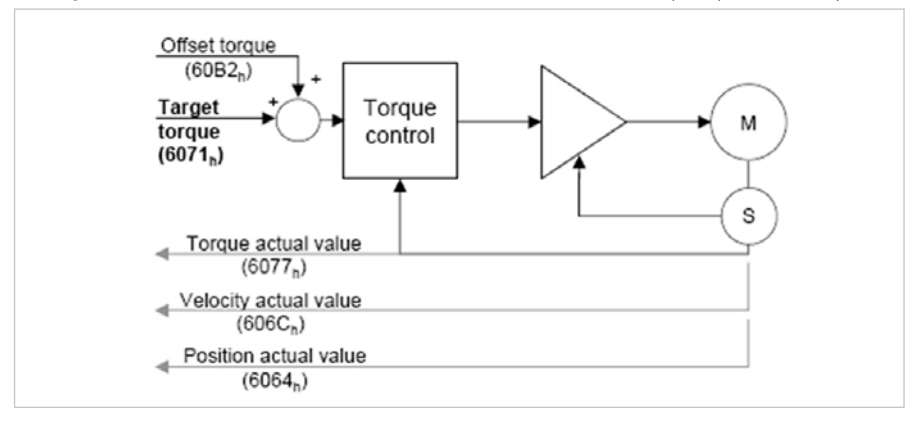

#### Betriebsartspezifische Bits im Statuswort

Tabelle 67.3

#### Betriebsartspezifische Bits im Statuswort

| Bit          | Name          | Value | Description                          |
|--------------|---------------|-------|--------------------------------------|
| 12 Target To |               | 0     | Target torque ignored                |
|              | larget lorque | 1     | Target torque shall be used as input |

# 8.3.5 Externe Drehzahl-/ Drehmoment Vorsteuerung

Beim Einsatz des Antriebsreglers im Cyclic Synchronous Position (CSP, siehe Kapitel 9.3.2) oder Cyclic Synchronous Velocity (CSV, siehe Kapitel 9.3.3) Mode ist es möglich, externe Vorsteuerwerte für Drehzahl bzw. Drehmoment von der Steuerung vorzugeben. Die interne Vorsteuerung des Antriebs muss dazu deaktiviert werden.

### Den folgenden Tabellen sind die relevanten Einstellungen zu entnehmen:

# Tabelle 67.4

# CiA402 Objekte für die externe Vorsteuerung

| Object No. | Object Name     | Datentyp  | Normierung                                                                                                    |
|------------|-----------------|-----------|----------------------------------------------------------------------------------------------------|
| 0x60B1     | Velocity Offset | Integer32 | Gemäß der Normierung für Drehzahlen (CiA402 Factor Group)                                                     |
| 0x60B2     | Torque Offset   | Integer16 | In [‰] bezogen auf Motornennmoment in Objekt 0x6076 D.h. ein Wert<br>von 1000 entspricht dem Motornennmoment. |

#### Tabelle 68.1

YukonDrive® Geräteparameter

| Parameter             | Funktion                                                           | Wert                                                           |
|-----------------------|--------------------------------------------------------------------|----------------------------------------------------------------|
| 375 - CON_IP_SFFScale | Skalierung Drehzahlvorsteuerung                                    | 0 – 100% bezogen auf den Vorsteuerwert                         |
| 376 - CON_IP_TFFScale | Skalierung Drehmomentvorsteuerung                                  | 0 – 100% bezogen auf den Vorsteuerwert                         |
| 379 - CON_IP_FFMode   | Umschaltung der Vorsteuerquellen und<br>spezielle Sollwert Formate | Siehe einzelne Subindizes                                      |
| • Subindex 0          | PositionHighResolution                                             | 0 = 32Bit Positionssollwert (Default)                          |
| • Subindex 1          | Quelle Drehzahlvorsteuerwerte                                      | 0 = Interne Vorsteuerung (Default)<br>1 = Externe Vorsteuerung |
| • Subindex 2          | Quelle Drehmomentvorsteuerwerte                                    | 0 = Interne Vorsteuerung (Default)<br>1 = Externe Vorsteuerung |

### Interpolationsarten

Beim Einsatz der externen Vorsteuerung via EtherCAT® kann sowohl mit linearer wie auch mit kubischer bzw. Spline- Interpolation gearbeitet werden. Die Einstellung der Interpolationsart erfolgt über den Parameter 370 – CON\_IP. Verwenden Sie jedoch NICHT die Einstellung "SplineExtFF". Diese Interpolationsart ist einer anderen Betriebsart vorbehalten

# Kontrolle der Vorsteuergrößen im DriveManager 5

### Sie können die gesendeten externen Vorsteuergrößen auf 2 Arten im YukonDrive® überprüfen:

- Die Objekte zur Vorsteuerung befinden sich als Geräteparameter im Sachgebiet CANopen/EtherCAT®
- Mittels des internen Oszilloskops können die Größen nref\_Ext (externe Drehzahlvorsteuerung) und mref\_Ext (externe Drehmomentvorsteuerung) aufgezeichnet werden.

# 9. Emergency Object

Tabelle 69.1

#### Emergency Telegram

| Byte    | 0                      | 1                         | 2                                       | 3              | 4         | 5            | 6                               | 7          |
|---------|------------------------|---------------------------|-----------------------------------------|----------------|-----------|--------------|---------------------------------|------------|
| Bit:    | 07                     | 8 15                      | 16 23                                   | 24             | . 39      | 40 47        | 48.                             | 63         |
| Profile | Dev                    | vice Profile CiA-4        | 02                                      | Antriebsregler |           |              |                                 |            |
| Fehler  | Emerger<br>Cod<br>CiA- | ncy Error<br>e It.<br>402 | Error<br>Register<br>(Object<br>1001 h) | Fehlercode     | Fehlerort | Betri<br>(in | ebsstundenzäl<br>vollen Stunder | nler<br>1) |

Entscheidend für eine schnelle Lokalisierung sind Fehlercode und Fehlerort. In Byte 3 des Emergency Telegrams finden Sie den Fehlercode, der eine erste Gruppierung der Fehlerursache darstellt. Die genaue Fehlerursache wird durch den Fehlerort in Byte 4 ermittelt. Die Bytes 5, 6 und 7 enthalten den internen Betriebsstundenzähler des Gerätes.

CANopen-Fehler, d. h. falsche Konfigurationen, Busstörungen usw. werden durch den Fehlercode 0xFF00, angezeigt.

**Hinweis**: Bei Auftreten eines Fehlers führt der Regler eine Reaktion gemäß der parametrierten Fehlerreaktion aus. Diese sind individuell für einzelne Fehler einstellbar.

Hinweis: Die Zustandsanzeigen der 7-Segmentanzeige sind im Anwendungshandbuch erläutert.

**Hinweis**: Eine komplette Liste aller Fehlermeldungen des YukonDrive<sup>®</sup> mit der entsprechenden Zuordnung des Emergency Codes befindet sich im Anwendungshandbuch YukonDrive<sup>®</sup>.

# 9.1 Fehlerquittierung allgemein

#### Gerätefehler können über folgende Mechanismen quittiert werden:

- Steuerwort Bit 7, flankengesteuert
- · Steuereingang mit programmierter Resetfunktionalität
- Hardwarefreigabe ENPO an Steuerklemme
- Bedienung über zwei Taster
- Bedienoberfläche DriveManager
- Schreiben des Wertes 1 auf den Parameter 153 MPRO\_DRVCOM\_FaultReset über die Bedieneinheit oder Bussystem

Hinweis: Eine detaillierte Liste aller Fehlermeldungen mit Abhilfemaßnahmen finden Sie im Anwendungshandbuch YukonDrive®

# 9.2 Fehlerquittierung über Bussystem

Eine Möglichkeit besteht durch das Objekt 6040, Steuerwort:

Durch eine steigende Flanke am Bit 7 im Steuerwort wird eine Fehlerquittierung durchgeführt. Das Zurücksetzen des Fehlers wird durch das Versenden folgender Emergency Message signalisiert:

Tabelle 69.2

Fehlerquittierung

| ID        | Datenbytes              | Beschreibung                         |
|-----------|-------------------------|--------------------------------------|
| Emergency | 00 00 00 00 00 00 00 00 | Emergency Message Quittierung Fehler |

Ist die Fehlerursache nicht behoben, fällt der Antriebsregler nach Senden einer weiteren Emergency Message wieder in Fehlerzustand.

# 10. Technologiefunktionen

# 10.1 Touch Probe

Mit Hilfe der Touch Probe Funktion können Positionen des Antriebs in Abhängigkeit bestimmter Eingangssignale erfasst werden.

# Mögliche Eingangssignale sind:

- Digitaler Eingang ISD05
- Digitaler Eingang ISD06
- Nullimpuls

Über den Parameter 2285 "Touch probe function selector" kann zwischen verschiedenen Implementierungen umgeschaltet werden.

- CiA 402 Implementierung (noch nicht implementiert)
- Herstellerspezifische Implementierung

# 10.1.1 Beschreibung der herstellerspezifischen Implementierung

Um die Funktion nutzen zu können, muss zunächst der Parameter 2285 "Touch probe function selector" auf 2 = "BECK2" gestellt werden (Die Einstellung "BECK1" wird zur Zeit noch nicht unterstützt). Sollen Signale über die beiden digitalen Eingänge ISD05 und ISD06 erfasst werden, dann müssen diese mit Hilfe der Parameter 106 + 107 "MPRO\_Input\_FS\_ISD0x" als Messtaster (Einstellung 15) konfiguriert werden. Die Parameter befinden sich im Sachgebiet "Konfiguration der Ein-/Ausgänge → Digitale Eingänge".

#### Abschließend müssen noch folgende Objekte gemappt werden:

Tabelle 70.1

| RxPDO | 0x60B8 Touch probe function                                    |  |
|-------|----------------------------------------------------------------|--|
| TxPDO | 0x60B9 Touch probe status<br>0x60BA Touch probe pos1 pos value |  |

Mit Hilfe des Objekts 0x60B8<sub>h</sub> "Touch probe function" wird festgelegt, ob auf die fallende, die steigende oder auch auf beide Flanken des jeweiligen Signals getriggert werden soll. Durch Setzen des zugehörigen Bits (0 ... 4) wird die entsprechende Funktion aktiviert (Flankengesteuert). Das Auslesen der gespeicherten Position wird durch die Bits 8 ... 12 gesteuert. Nach dem Eintreffen des konfigurierten Signals muss eine neue Messung durch Rücksetzen und erneutes Setzen des entsprechenden Bits gestartet werden.

#### Tabelle 71.1

# Objekt 0x60B8: Touch probe function

| Bit   | Wert (bin)           | Wert (hex) | Beschreibung                                                    |
|-------|----------------------|------------|-----------------------------------------------------------------|
| 0     | 00000000<br>00000001 | xx01       | Enable extern latch 1 (positive rise) über Baustein Touch Probe |
| 1     | 00000000<br>00000010 | xx02       | Enable extern latch 1 (negative rise) über Baustein Touch Probe |
| 2     | 00000000<br>00000100 | xx04       | Enable extern latch 2 (positive rise)                           |
| З     | 00000000<br>00001000 | xx08       | Enable extern latch 2 (negative rise)                           |
| 4     | 00000000<br>00010000 | xx10       | Enable intern latch C (positive rise) über Baustein MC_Home     |
| 5-7   | -                    | -          | reserviert                                                      |
| 8-12  | 00000001<br>00000000 | 01xx       | Read external latch 1 (positive rise) über Baustein Touch Probe |
|       | 00000010<br>00000000 | 02xx       | Read external latch 1 (negative rise) über Baustein Touch Probe |
|       | 00000011<br>00000000 | 03xx       | Read external latch 2 (positive rise)                           |
|       | 00000100<br>00000000 | 04xx       | Read external latch 2 (negative rise)                           |
|       | 00000101<br>00000000 | 05xx       | Read intern latch C (positive rise) über Baustein MC_Home       |
| 13-15 | -                    | -          | reserviert                                                      |

Das Objekt 0x60B9<sub>h</sub> liefert den Status der Touch probe Funktion zurück. Wurde ein durch das Objekt 0x60B8<sub>h</sub> aktiviertes Signal registriert, dann wird dies durch Setzen des entsprechenden Bits (0 ... 4) im Statuswort angezeigt.

# Objekt 0x60B9: Touch probe status

| Bit   | Wert (bin)           | Wert (hex) | Beschreibung                                                                    |
|-------|----------------------|------------|---------------------------------------------------------------------------------|
| 0     | 0000000<br>00000001  | xx01       | External latch 1 valid (positive rise) über Baustein Touch Probe                |
| 1     | 0000000<br>00000010  | xx02       | External latch 1 valid (negative rise) über Baustein Touch Probe                |
| 2     | 00000000<br>00000100 | xx04       | External latch 2 valid                                                          |
| 3     | 00000000<br>00001000 | xx08       | External latch 2 valid                                                          |
| 4     | 00000000<br>00010000 | xx10       | Internal latch C valid (positive rise) über Baustein MC_Home                    |
| 5-7   | -                    | -          | reserviert                                                                      |
| 8-11  | 00000001<br>00000000 | 01xx       | Acknowledge value external latch 1 (positive rise) über Baustein Touch<br>Probe |
|       | 00000010<br>00000000 | 02xx       | Acknowledge value external latch 1 (negative rise) über Baustein Touch<br>Probe |
|       | 00000011<br>00000000 | 03xx       | Acknowledge value external latch 2 (positive rise)                              |
|       | 00000100<br>00000000 | 04xx       | Acknowledge value external latch 2 (negative rise)                              |
|       | 00000101<br>00000000 | 05xx       | Acknowledge value internal latch C (positive rise) über Baustein<br>MC_Home     |
| 12-15 | 00010000<br>00000000 | 1xxx       | reserviert                                                                      |
|       | 00100000<br>00000000 | 2xxx       | reserviert                                                                      |
|       | 01000000<br>00000000 | 4xxx       | reserviert                                                                      |
|       | 10000000<br>00000000 | 8xxx       | reserviert                                                                      |

Die gespeicherte Position wird nach dem Setzen der Bits 8 – 11 im Statuswort in das Objekt 0x60BA<sub>h</sub> geschrieben.
#### Zeitliches Ablaufdiagramm:

Am Beispiel des Messtasters ISD05 und der zugehörigen Bits ist der zeitliche Ablauf einer Messung dargestellt. Für die übrigen konfigurierbaren Signale gilt der zeitliche Ablauf entsprechend.

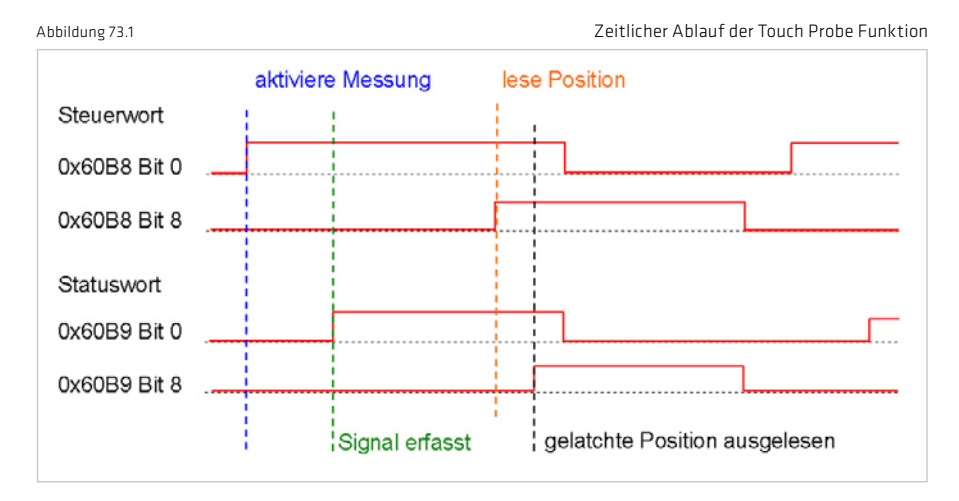

# 10.1.2 Steuerungsgeführtes Homing

Mit Hilfe der Touch Probe Funktion besteht die Möglichkeit, eine Achse steuerungsgeführt zu referenzieren. Dazu können alle im Kapitel 10.1.1 beschriebenen Eingangssignale benutzt werden.

## 10.2 Rundtischfunktion

Die Rundtischfunktion wird im Drive Manager 5 mit Hilfe des Normierungsassistenten im Sachgebiet Bewegungsprofil  $\rightarrow$  Normierungen / Einheiten eingestellt.

Eine ausführliche Beschreibung der Funktion befindet sich im Anwendungshandbuch des YukonDrive<sup>®</sup>. Zur Konfiguration der Funktion werden die folgenden Objekte verwendet.

| Tabelle 73.2 Ubjekte für Rundtischfunktion |                         |             |            |  |
|--------------------------------------------|-------------------------|-------------|------------|--|
| Object Nr.                                 | Object Name             | Object Code | Туре       |  |
| 0x607B                                     | Position range limit    | ARRAY       | Integer32  |  |
| 0x60F2                                     | Positioning option code | VAR         | Unsigend16 |  |

Das Objekt 0x60F2<sub>h</sub> "Positioning option code" wird für die Rundtischfunktion abweichend von der nach CiA 402 festgelegten Normierung verwendet. Es sind nur die Bits 6 und 7 von Bedeutung (siehe Tabelle).

| Tabelle 73.3 |            | Bitbelegung Objekt 0x60F2 |  |
|--------------|------------|---------------------------|--|
|              | Wert (hex) | Bedeutung                 |  |
|              | 0x00       | Wie Linear                |  |
|              | 0x40       | Drehrichtung links        |  |
|              | 0x80       | Drehrichtung rechts       |  |
|              | 0xC0       | Wegoptimiert              |  |

# 11. EDS-Datei, Objektverzeichnis, Parameterliste

### 11.1 EDS-Datei, Objektverzeichnis

Für die Geräte steht ein EDS-File zur Einbindung in den CAN-Master zur Verfügung. Dieses wird mit der Firmware bereitgestellt. Es enthält sämtliche CAN-Objekte der Antriebsregler.

HINWEIS: Der YukonDrive<sup>®</sup> besitzt Parameter, deren Default Werte im Gerät von den Default Werten im EDS File abweichen können. Es handelt sich dabei um endstufenspezifische Parameter, deren Inhalte abhängig von der Baugröße sind.

## Beispiele für solche Parameter sind:

Para 302 - CON\_SwitchFreq Para 307 - CON\_VoltageSupply Para 651 - DV\_CAL\_VDC

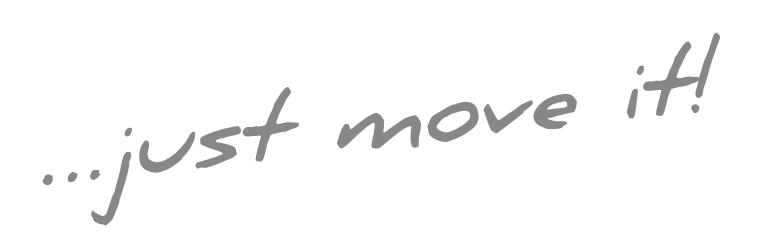

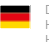

Deutschland Harmonic Drive AG Hoenbergstraße 14 65555 Limburg/Lahn

T +49 6431 5008-0 F +49 6431 5008-119 info@harmonicdrive.de www.harmonicdrive.de Technische Änderungen vorbehalten.